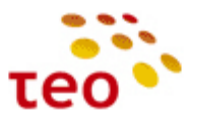

# ADBB HGW su Epicentro PĮ paruošimo eksploatacijai instrukcija

Data: 2012-01-10 Papildyta: 2012-08-29

**Paskirtis.** Dokumentas skirtas KAG/KAC inžinieriams, diegiantiems interneto, IPTV (Interaktyvioji GALA) ir IP telefonijos (VoIP) paslaugas gyventojams bei verslo klientams FTTx ir xDSL prieigose su ADBB gamintojo naujo modelio HGW įranga – **P.RG EA4201N-G** ir **P.DG A4001N** (HW v2), kurioje veikia nauja PĮ platforma **Epicentro**.

## Pratarmė

2012 m. TEO LT klientams planuojama pateikti 2 naujus ADBB (buvęs Pirelli) tiekėjo HGW modelius:

- 1. P.RG EA4201N-G universalųjį 1GE/ADSL2+ maršrutizatorių su VoIP galimybėmis (toliau naudokime sutrumpintą pavadinimą **EA4201N-G**).
- P.DG A4001N (HW v2) ADSL2+ Wi-Fi maršrutizatorių (toliau naudokime sutrumpintą pavadinimą A4001N). (šio įrenginuko prievadų ir lempučių aprašymo kol kas nepateikiame, kol jis dar neparuoštas komerciniam naudojimui – bus 2012 m. rugsėjo pradžioje).

Programinės įrangos (toliau PĮ) failai yra skirtingi skirtingiems ADB įrangos modeliams.

EA4201N-G PJ turi frazę "**PRGEA4202N**", pvz., PRGEA4202N\_TEO\_2.1.1.0010, o A4001N su Epicentro platforma PJ pavadinime yra frazė "**PDGA4001N**", pvz., PDGA4001N\_TEO\_2.1.1.0006

 Pastaba. Visada naudokite tik naujausią komercinę ir būtent tam modeliui skirtą PĮ (programinę įrangą).

 P.RG EA4201N-G
 PRGEA4202N\_TEO\_2.1.1.0010 (2012-08-29).

 P.DG A4001N
 FOG A4001N

P.DG A4001N PDGA4001N\_TEO\_2.1.1.0010 (PĮ dar ruošiama, bus 2012 m. rugsėjo pradžioje).

| A4001N    | HW v1         | HW v2          |
|-----------|---------------|----------------|
| RAM, MB   | 8             | 32             |
| FLASH, MB | 16            | 64             |
| PĮ        | Jungo Open RG | ADBB Epicentro |

ADBB (Pirelli) HGW modelių kaita:

- 1. A125G => A4001N (HW v1) => A4001N (HW v2)
- 2. A226G => EA4201N-G

Ši instrukcija būtina, nes pasikeitus PĮ platformai, įrangos valdymas WEB ir komandinės eilutės (CLI – Command Line Interface) sąsajose yra neatpažįstamai pasikeitę.

| Savybė                       | A4001N (HWv1)                  | EA4201N-G                        |
|------------------------------|--------------------------------|----------------------------------|
| WAN prievadai (-as)          | ADSL2+, RJ11                   | 1) 10/100/1000 Base-TX, RJ45     |
|                              |                                | 2) ADSL2+, RJ11                  |
| LAN prievadai                | 4 vnt. 10/100 Base-TX, RJ45    | 4 vnt. 10/100/1000 Base-TX, RJ45 |
| Wi-Fi, antenų skaičius       | IEEE 802.11b/g/n, <b>2</b>     | IEEE 802.11b/g/n, <b>2</b>       |
| USB prievadai (-as)          | 1 vnt. USB 2.0 Master, tipas A | 1 vnt. USB 2.0 Master, tipas A   |
| IP telefonija, prievadai     | Nėra                           | Yra, 2 vnt. FXS (tel./FAX),      |
|                              |                                | 1 vnt. FXO (PSTN backup)         |
| Naudojimas tinkluose:        |                                |                                  |
| ADSL2+                       | TAIP                           | TAIP <sup>1</sup>                |
| LAN/FTTH                     | NE <sup>2</sup>                | TAIP                             |
| GPON                         | NE                             | TAIP                             |
| Maksimali greitaveika ADSL2+ | Kiek leidžia linija            | Kiek leidžia linija              |
| Maksimali galima greitaveika | 99 Mb/s                        | lki 500 Mb/s                     |
| LAN/FTTH                     |                                | (ZEBRA matuoklė)                 |

<sup>&</sup>lt;sup>1</sup> TAIP – EA4201N-G bus naudojamas ADSL2+ prieigoje, bet tik tais atvejais, kai reikės skaitmenizuoti kaimus – t.y. pateikti VoIP klientams vietose, kur nebėra PSTN stočių (kaimuose panaikinus analoginę telefoniją).

 <sup>&</sup>lt;sup>2</sup> NE – A4001N konfigūracija liko universali, bet dėl ribotų šios įrangos aparatinių savybių šios įrangos naudoti LAN/FTTH pajungimuose nepatartina, nes galimi IPTV kokybiniai klientų nusiskundimai, ypač kai naudojamasi P2P. Be to, klientų lūkesčiai gauti 100 Mb/s ir didesnes spartas negali būti užtikrinti su A4001N.

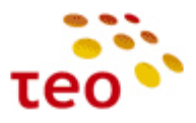

# TURINYS

| 1. EA4201N-G maršrutizatorius                                        |   |
|----------------------------------------------------------------------|---|
| 1.1. EA4201N-G pakuotės sudėtis                                      |   |
| 1.2. Maršrutizatoriaus prievadai                                     |   |
| 1.3. Maršrutizatoriaus lemputės                                      |   |
| 1.4. Maršrutizatoriaus PĮ versija                                    |   |
| 2. Tipinės paslaugų teikimo schemos                                  | 5 |
| 3. EA4201N-G įrangos konfigūravimas                                  | 7 |
| 3.1. Kaip prisijungti prie WEB valdymo                               |   |
| 3.2. Kaip sužinoti PĮ versiją                                        |   |
| 3.3. Kaip aprašyti Port Forward taisykles                            |   |
| 3.4. Kaip sukonfigūruoti vieną statinį IP adresą                     |   |
| 3.5. Kaip išjungti UPnP                                              |   |
| 3.6. Kaip pakeisti LAN potinklį, išjungti/jjungti DHCP serverį       |   |
| 3.7. Kaip išjungti WLAN siųstuvą, pakeisti kitus nustatymus          |   |
| 3.8. Kaip LAN portus perkonfigūruoti kitai paslaugai                 |   |
| 3.8.1. Kaip visus ETH priskirti internetui                           |   |
| 3.8.2. Kaip LAN prievadus priskirti IPTV paslaugai                   |   |
| 3.9. VoIP konfigūravimas                                             |   |
| 3.10. Kaip įkrauti PĮ (Firmware upgrade)                             |   |
| 3.11. Kaip atkurti EA4201N-G veikimą po PĮ ištrynimo (BOOT ROM)      |   |
| 3.12. Kaip atkurti gamyklinius nustatymus (Restore Default Settings) |   |
| 3.13. USB jungtis                                                    |   |
| 3.13.1. Printer sharing                                              |   |
| 3.13.2. File sharing                                                 |   |
| 3.13.3. DLNA                                                         |   |
| 4. Sutrikimų diagnostika                                             |   |
| 4.1. Interneto sutrikimų diagnostika                                 |   |
| 4.2. VoIP sutrikimų diagnostika                                      |   |
| 4.3. IPTV sutrikimų diagnostika                                      |   |

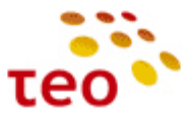

# 1. EA4201N-G MARŠRUTIZATORIUS

## 1.1. EA4201N-G pakuotės sudėtis

- 1) ZEBRA maršrutizatorius (HGW įranga su WiFi lipduku);
- 2) el. maitinimo adapteris;
- 3) Ethernet CAT5 UTP laidas geltonas, 1 vnt.;
- 4) Telefoninis laidas pilkas, 1 vnt.;
- 5) ADSL filtras, 1 vnt.;
- 6) Saugaus naudojimo instrukcija (lietuvių kalba), 1 vnt.;
- 7) Greito įrengimo gidas (lietuvių kalba), 1 vnt.;
- 8) Papildomas lipdukas su WiFi duomenimis (SSID ir WPA/WPA2-PSK), 1 vnt. (didesnis už priklijuotą ant HGW).

## 1.2. Maršrutizatoriaus prievadai

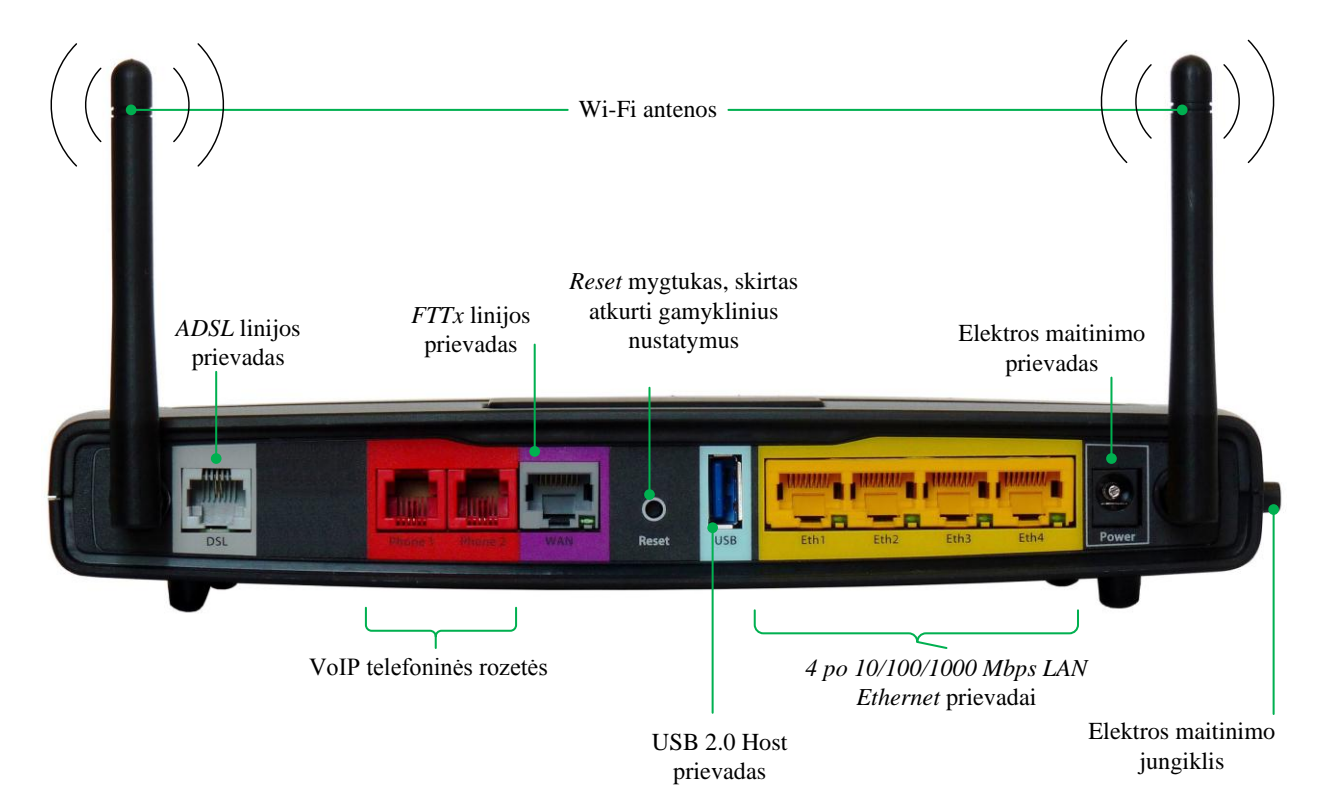

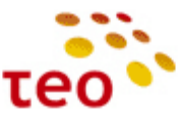

## 1.3. Maršrutizatoriaus lemputės

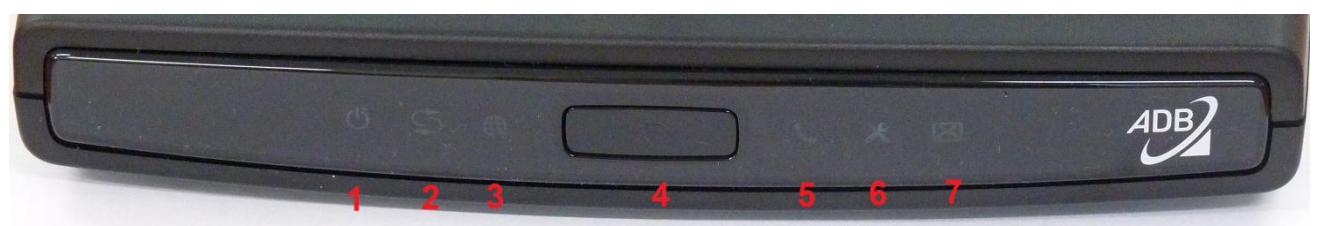

| Lemputė    | Spalva        | Būklė          | Reikšmė                                                         |  |  |  |
|------------|---------------|----------------|-----------------------------------------------------------------|--|--|--|
| Power      | Žalia         | Dega nuolat    | Maršrutizatorius prijungtas prie el. maitinimo tinklo, veikia   |  |  |  |
|            |               |                | normaliai                                                       |  |  |  |
|            | Ne            | edega          | Maršrutizatorius neprijungtas prie el. maitinimo tinklo         |  |  |  |
|            | Dega          | raudonai       | Maršrutizatorius prijungtas prie el. maitinimo tinklo, ruošiasi |  |  |  |
|            |               |                | darbui (angl. boot phase)                                       |  |  |  |
| DSL        | Žalia         | Dega nuolat    | Sudarytas ryšys su tarnybine stotimi                            |  |  |  |
|            |               | Mirksi lėtai   | Maršrutizatorius jungiasi su ADSL tarnybine stotimi             |  |  |  |
|            |               | Mirksi greitai | Maršrutizatorius yra paskutinėje prisijungimo prie tarnybinės   |  |  |  |
|            |               |                | stoties stadijoje                                               |  |  |  |
|            | Ne            | edega          | Nėra ADSL ryšio                                                 |  |  |  |
| Internet   | Žalia         | Dega nuolat    | Ryšys su Internetu yra, bet duomenimis nesikeičiama             |  |  |  |
|            |               | Mirksi         | Keičiamasi duomenimis su Internetu                              |  |  |  |
|            | Ne            | edega          | Nėra ADSL ryšio                                                 |  |  |  |
|            | Dega raudonai |                | Nepavyko suderinti Interneto paslaugos nustatymų                |  |  |  |
| WiFi       | Žalia         | Dega nuolat    | Belaidžio ryšio prievadas aktyvus, duomenimis nesikeičiama      |  |  |  |
|            |               | Mirksi         | Belaidžio ryšio prievadas aktyvus, perduodami duomenys          |  |  |  |
|            | Nedega        |                | Belaidžio ryšio prievadas išjungtas                             |  |  |  |
| VoIP       | Žalia         | Dega nuolat    | VoIP paskyra aktyvi (jjungta) ir linija prisiregistravusi       |  |  |  |
|            |               | Mirksi         | Vyksta VoIP duomenų perdavimas (skambutis) arba linijos         |  |  |  |
|            |               |                | registracija                                                    |  |  |  |
|            | Ne            | edega          | VoIP paskyra neaktyvi (išjungta)                                |  |  |  |
|            | Dega          | raudonai       | VoIP paskyra aktyvi (jjungta) ir linija neprisiregistravusi     |  |  |  |
| Management | Žalia         | Dega nuolat    | Maršrutizatorius gavęs valdymo IP                               |  |  |  |
|            | Ne            | edega          | Maršrutizatoriaus valdymo IP nesukonfigūruotas arba išjungtas   |  |  |  |
|            | Dega          | raudonai       | Maršrutizatorius negavęs valdymo IP                             |  |  |  |
| USB        | Žalia         | Dega nuolat    | Ryšys su išoriniu USB įrenginiu veikia                          |  |  |  |
|            |               | Mirksi         | Keičiamasi duomenimis su išoriniu USB įrenginiu                 |  |  |  |
|            | Nedega        |                | Išorinis USB įrenginys nepajungtas arba išjungtas               |  |  |  |

## 1.4. Maršrutizatoriaus PĮ versija

EA4201N-G programinę versiją būtina atnaujinti į naujausią platinamą versiją. Informacijos ieškokite Kanalų plėtros ir rėmimo skyriaus galinės įrangos Pirelli kataloge (angl. folder):

\\srvfile\Sharegroups\04-

<u>1\_Pardavimu\_pletros\_departamentas\Groups\Kanalu\_pletros\_ir\_remimo\_skyrius\Paslaugu\_technologijos\Technolo gijos\GalineIranga</u>

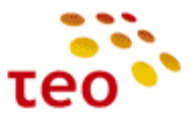

# 2. TIPINĖS PASLAUGŲ TEIKIMO SCHEMOS

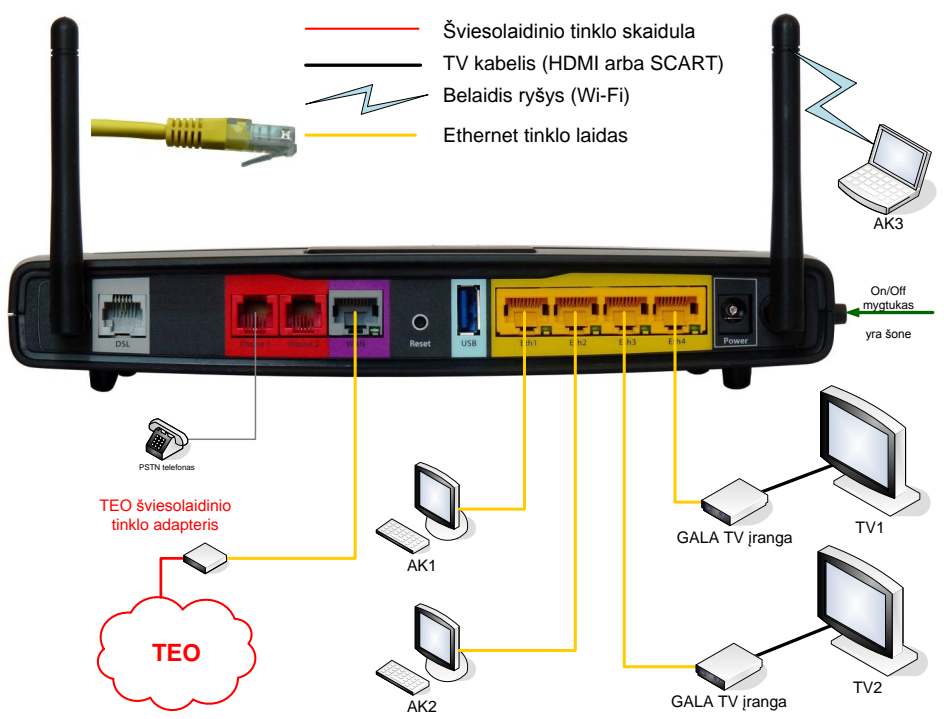

Pav. 2-1. EA4201N-G jungimo schema, kai naudojama šviesolaidinė technologija

Šiuo atveju pateikta EA4201N-G jungimo schema, kai naudojama šviesolaidinė prieiga.

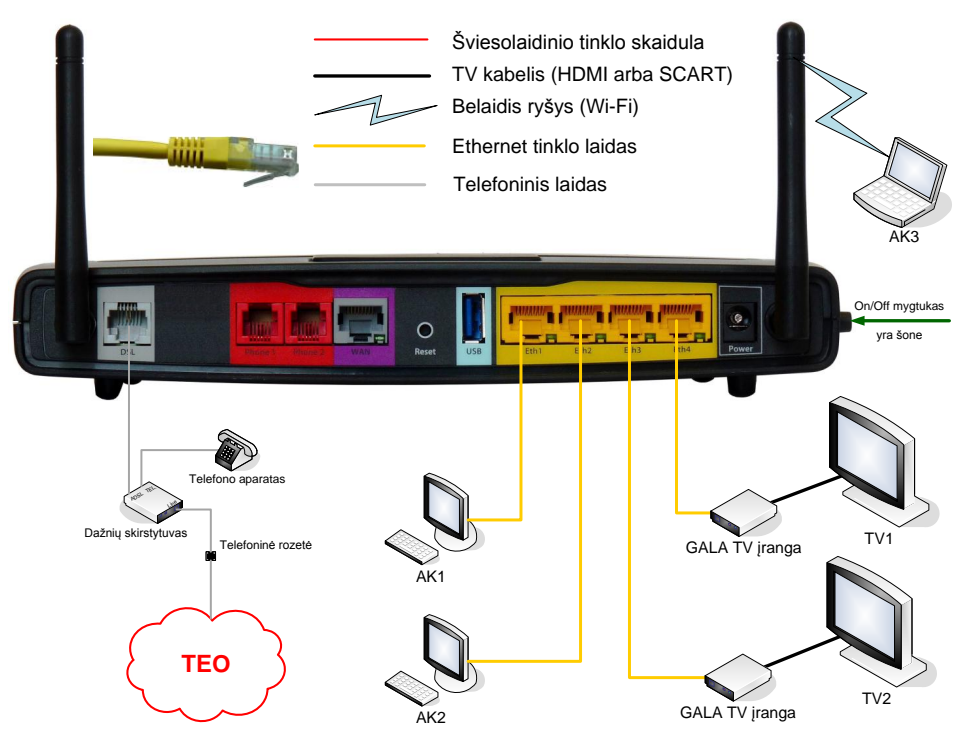

Pav. 2-2a. EA4201N-G jungimo schema, kai naudojama DSL technologija, o telefonija jungiama iš telefonų stoties

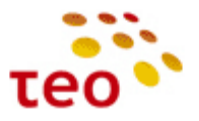

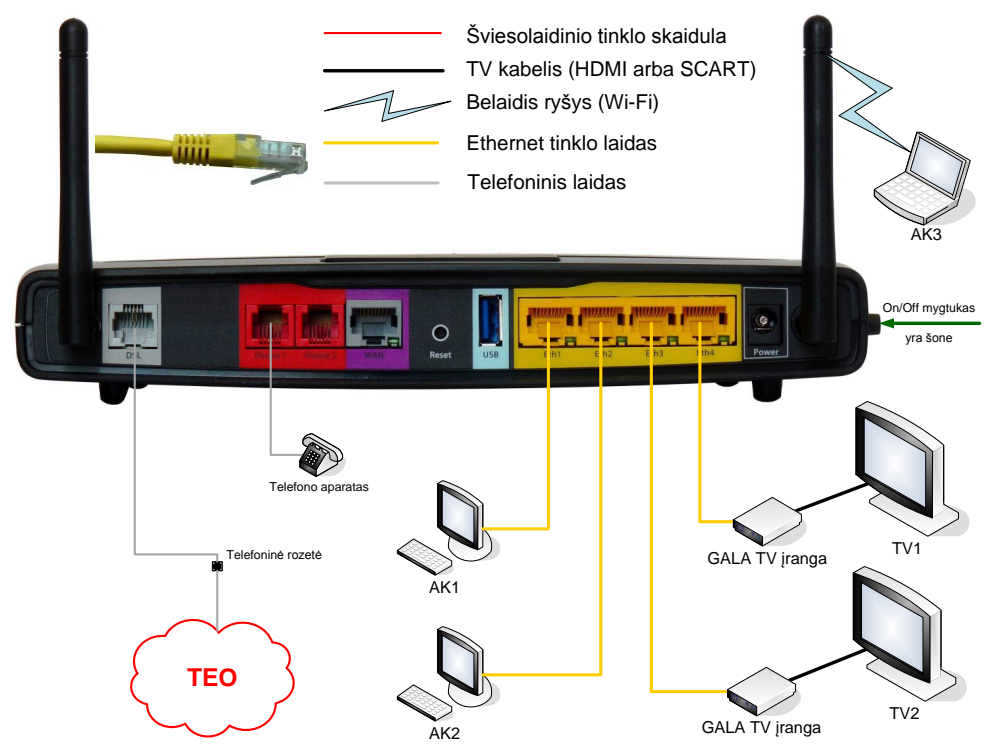

Pav. 2-3b. EA4201N-G jungimo schema, kai naudojama DSL technologija, telefonijos skaitmenizavimo (kaimų ir ne tik) atveju

**Pastaba.** Jeigu klientas neužsisakė IPTV paslaugos, galima Eth3 ir Eth4 LAN portus perkonfigūruoti taip, kad per juos veiktų internetas.

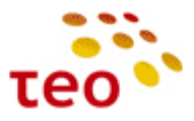

# 3. EA4201N-G ĮRANGOS KONFIGŪRAVIMAS

**Pastaba.** Jeigu pastebėsite, kad atlikus konfigūravimo veiksmus neveikia taip, kaip turėtų veikti – perleiskite (restartuokite) maršrutizatorių ir patikrinkite, ar viskas tinkamai veikia. Šis veiksmas bendrai turi prasmę, nes turite būti tikri, kad pakeitimai išliko įrangą išjungus/įjungus arba perleidus.

## 3.1. Kaip prisijungti prie WEB valdymo

Norėdami vietoje laidu prisijungti prie WEB valdymo, interneto naršyklės adresų lauke įveskite <u>http://192.168.1.254</u> ir spauskite klavišą ENTER. Jeigu nepavyko prisijungti, patikrinkite:

- 1) ar kompiuterį prijungėte prie Eth1 porto;
- 2) patikrinkite, ar įranga atsako. Atidarę Command Prompt langą įveskite komandą ping 192.168.1.254
- 3) Jeigu matote
  - a. *General Failure* kabelis ištrauktas arba blogas. Apžiūrėkite ar abu kabelio galai gerai pajungti, jei reikia pakeiskite kabelį ir bandykite dar kartą jungtis;
  - b. Hardware error problema jūsų kompiuteryje. Bandykite perkrauti ir jungtis prie įrangos iš naujo;
  - c. Request timeout rodo, kad įranga neatsako. Bandykite įrangai atkurti gamyklinius nustatymus;
  - d. *Reply from 192.168.1.254: bytes=32 time=1ms TTL=64 –* įranga atsako, galbūt įranga buvo nespėjusi užsikrauti, bandykite jungtis dar kartą.

| Login      |           | 4,    |
|------------|-----------|-------|
|            |           |       |
|            |           |       |
| User Name: |           |       |
| Password:  |           | _     |
|            |           |       |
| Language:  | English 💌 |       |
|            |           |       |
|            |           |       |
|            |           | Login |

Atsidarius langui abu laukai būna tušti, įveskite prisijungimo duomenis:

User Name: ladmin

Password: 5alvDAL1

Spauskite mygtuką Login (arba, jeigu jums patogiau dirbti klaviatūra, klavišą ENTER).

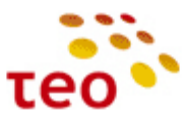

| 3.2. Kaip s                                                                                                    | sužinoti PĮ versiją                                                                                                    |                                       |                              |             |                 |                  |
|----------------------------------------------------------------------------------------------------|----------------------------------------------------------------------------------------------------|---------------------------------------|------------------------------|-------------|-----------------|------------------|
| ADB Broad                                                                                                    | band                                                                                                    |                                       |                              |             | Basic<br>Mode   | Advanced<br>Mode |
| 🚷 Home                                                                                                    |                                                                                                    |                                       |                              |             |                 | ladmin 🙎 Logout  |
| Device Summary                                                                                                    | 0                                                                                                    | Services                              |                              |             |                 | 2                |
| Firmware Version:<br>Platform Version:<br>Hardware Version:<br>Uptime:<br>Internet Connection<br>Type:<br>IP Address:<br>Gateway:<br>Name Server:<br>DSL Line: | PRGEA4202N_TEO_2.0.1.0007 - main<br>2.1.0.0001<br>BCM6362<br>3d 22h 11m 45s<br>on: Up<br>WAN Ethernet, DHCP<br>78.56.190.67<br>78.56.191.254<br>212.59.1.1 212.59.2.2<br>Down | Configuration<br>Wizard<br>System (+) | Settings (+)<br>Printers (+) | Storage (+) | Home<br>Network | Applications     |
| WiFi:<br>Name (SSID):<br>Security:                                                                                                    | Up 🗗<br>TEO-974360<br>WPA-WPA2, AES                                                                                                    | Copyright © 2010, 2011 ADB Broadba    | and S.p.A.                   |             |                 |                  |
| LAN IP Address:<br>DHCP Server:<br>Min Address:<br>Max Address:<br>Ethernet Ports:                                                                             | 192.168.1.254<br>Enabled<br>192.168.1.64<br>192.168.1.253                                                                                                    |                                       |                              |             |                 |                  |
| Voice Lines:                                                                                                    | 12345                                                                                                    |                                       |                              |             |                 |                  |

## 3.3. Kaip aprašyti Port Forward taisykles

Sakykime, kad darbo paskyroje (toliau DP) nurodyta padaryti šiuos Port Forward'us (toliau PF):

- a) 88.200.200.200:80 → 192.168.1.10:80 (AK1);
- b) 88.200.200.200:8081 → 192.168.1.11:80 (AK2);
- c) 88.200.200.200:6000 → 192.168.1.10:6000 (AK1).

Portas 80 rodo, kad klientas turi www serverį, tinklo protokolas TCP. EA4201N-G toks protokolas (tinklo aplikacija) yra aprašyta, todėl reikės tik pasirinkti.

6000 portas naudojamas kliento specifinei tinklo aplikacijai. Jeigu nenurodytas tinklo protokolas, tai greičiausiai bus UDP, tačiau galima papildomai sukonfigūruoti ir TCP.

Kliento įrangos pajungimo schema atrodytų taip:

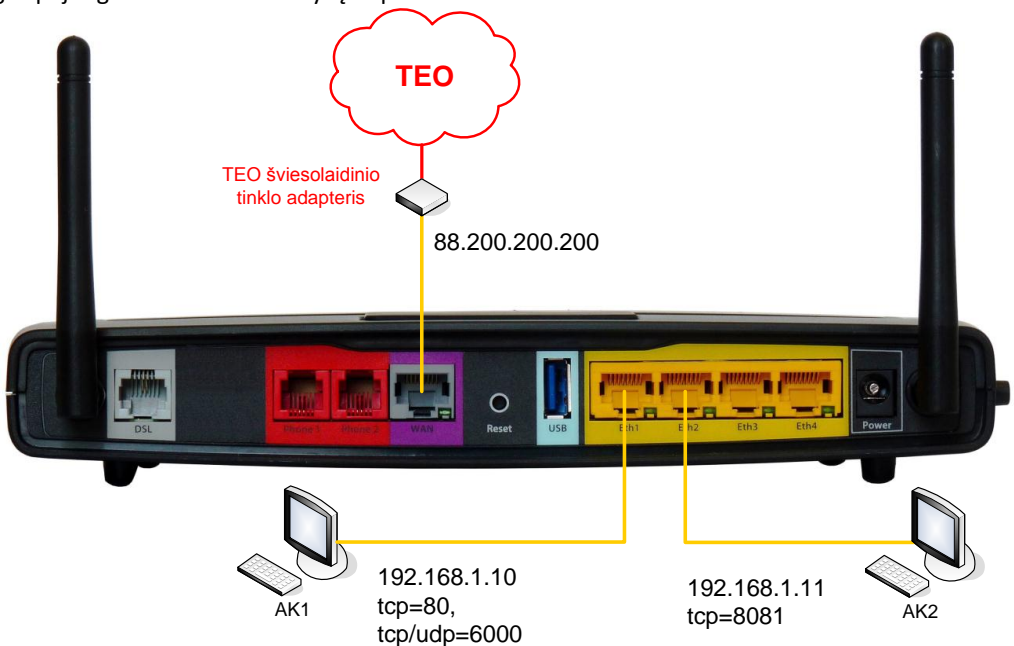

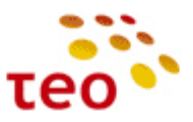

| <u>Konfigūravimo</u><br>1) Pagrindini                                       | <u>o veiksmai:</u><br>ame meniu sn | audžiate Sett                                                       | inas <sup>.</sup>             |                         |                    |               |                                            |
|-----------------------------------------------------------------------------|------------------------------------|---------------------------------------------------------------------|-------------------------------|-------------------------|--------------------|---------------|--------------------------------------------|
| ADB Broadband                                                               |                                    |                                                                     | ings,                         |                         |                    | Basic<br>Mode | Advanced<br>Mode                           |
| 🏠 Home                                                                      |                                    |                                                                     |                               |                         |                    |               | ladmin 🙎 Logout                            |
| Device Summary                                                              |                                    | <b>i</b> Se                                                         | ervices                       |                         |                    |               | 2                                          |
| Firmware Version: PRGE<br>Platform Version:<br>Hardware Version:<br>Uptime: | 44202N_TEO_2.0.1                   | .0007 - main<br>2.1.0.0001<br>BCM6362<br>22h 11m 45s                | Configuration                 | Settings (+)            | Storage (+)        | Home          | Applications                               |
| Internet Connection:<br>Type:<br>IP Address:<br>Gateway:<br>Name Server:    | WAN Eth<br>7<br>78<br>212.59.1.    | Up<br>ernet, DHCP<br>(8.56.190.67<br>(5.56.191.254)<br>1 212.59.2.2 | Wizard                        |                         | ڰ                  | Network       | ((9))                                      |
| DSL Line:                                                                   |                                    | Down                                                                | System (+)                    | Printers (+)            | Diagnostic (+)     | Security (+)  | WiFi                                       |
| WiFi:<br>Name (SSID):<br>Security:                                          | WPA                                | Up 📝 📕                                                              | right © 2010, 2011 ADB Broadb | vand S.p.A.             |                    |               |                                            |
| LAN IP Address:<br>DHCP Server:<br>Min Address:<br>Max Address:             | 192.1<br>1<br>19                   | 168.1.254 📝<br>Enabled<br>.92.168.1.64<br>92.168.1.253              |                               |                         |                    |               |                                            |
| Ethernet Ports:                                                             | 1                                  | 2345                                                                |                               |                         |                    |               |                                            |
| Voice Lines:                                                                |                                    | 12                                                                  |                               |                         |                    |               |                                            |
| 2) Po to Port                                                               | Mapping;                           |                                                                     |                               |                         |                    | Basic<br>Mode | Advanced<br>Mode<br>ladmin <b>2 Logout</b> |
| Settings                                                                    |                                    |                                                                     |                               |                         |                    |               | e                                          |
| Physical<br>Interfaces (+)<br>Proxies (+)                                   | Network<br>Connections             | Bridge<br>and VLAN (+)                                              | DHCP Server<br>and Relay      | DNS Client<br>and Relay | Routing<br>QoS (+) | ALG (         | Port<br>Mapping                            |

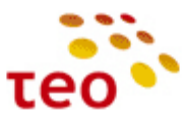

3) Atsidariusiame lange išsirenkate, kokiai aplikacijai norite sukonfigūruoti PF;

|              | adband             |                                |               |               |            | Basic<br>Mode | Adv<br>M | vanced<br>lode |
|--------------|--------------------|--------------------------------|---------------|---------------|------------|---------------|----------|----------------|
| 🏠 Home >>    | Settings >> Por    | rt Mapping                     |               |               |            |               | ladmin 🙎 | Logout         |
| NAT Port Map | ping               |                                |               |               |            |               |          | 2              |
|              | Description        | Traffic Coming from            | External Port | Internal Port | Local Host | Enabled       | Status   |                |
|              | Port Mapping for I | Known Application 🚯 New Custom | Port Mapping  |               |            |               | Apply    | Close          |
|              |                    |                                |               |               |            |               |          |                |
|              |                    |                                |               |               |            |               |          |                |
|              |                    |                                |               |               |            |               |          |                |
|              |                    |                                |               |               |            |               |          |                |
|              |                    |                                |               |               |            |               |          |                |
|              |                    |                                |               |               |            |               |          |                |

4) Kai turime aprašyti PF taisyklę žinomai tinklo aplikacijai, pvz. WWW, FTP ar pan. rinkitės *Port Mapping for Known Application.* Mūsų atveju yra WWW serveris todėl nurodykite *Web Server (HTTP).* Įrašykite LAN kompiuterio IP adresą į laukelį *Local Host* (mūsų atveju 192.168.1.10);

| ADBBro        | adband                                                            |                           | Basic Advanced<br>Mode Mode |
|---------------|-------------------------------------------------------------------|---------------------------|-----------------------------|
| 🌢 Home >:     | > Settings >> Port Mapping >> Add Application                     |                           | tadmin 😫 Logout             |
| Setup Applica | tion Port Mapping                                                 |                           | ي.                          |
|               | Port Mapping Enabled<br>Enable Hairpinning<br>Traffic Coming from | © Yes © No<br>© Yes © No  |                             |
|               | Interface Type<br>Application                                     | Data  T HTTP (Web Server) |                             |
|               | Traffic Going to                                                  | 192.168.1.10              |                             |
|               |                                                                   |                           | Apply Close                 |

5) Spauskite Apply;

Ką tik sukūrėme PF 1-ąją taisyklę 88.200.200.200:80 → 192.168.1.10:80 (AK1);

Toliau kursime PF taisyklę 88.200.200.200:8081 → 192.168.1.11:80 (AK2);

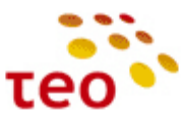

6) Kadangi reikės specifinių portų numerių rinkitės New Custom Port Mapping;

| 4001         |                      |                          | <u> </u>       |     |               | 11 3,        | - |               |         |                  |
|--------------|----------------------|--------------------------|----------------|-----|---------------|--------------|---|---------------|---------|------------------|
|              | adhand               |                          |                |     |               |              |   | Basic<br>Mode |         | Advanced<br>Mode |
| Dio          | aubanu               |                          |                |     |               |              |   |               |         |                  |
| Home >>      | Settings >> Port I   | Mapping                  |                |     |               |              |   |               | ladmin  | 🙎 Logout         |
| NAT Port Man | ning                 |                          |                |     |               |              |   |               |         | <b>9</b> 2       |
|              | ping                 |                          |                |     |               |              |   |               |         |                  |
|              | Description          | Traffic Coming from      | External Port  |     | Internal Port | Local Host   |   | Enabled       | Status  |                  |
| 1            | HTTP (Web Server)    | Any Host<br>WAN Ethernet | TCP 80         | •   | Same Port     | 192.168.1.10 | • | V             | Enabled | <b>202</b>       |
|              | Port Mapping for Kno | own Application 🕞 N      | ew Custom Port | t M | apping        |              |   |               | App     | ly Close         |
|              |                      |                          |                |     |               |              |   |               |         |                  |
|              |                      |                          |                |     |               |              |   |               |         |                  |
|              |                      |                          |                |     |               |              |   |               |         |                  |
|              |                      |                          |                |     |               |              |   |               |         |                  |
|              |                      |                          |                |     |               |              |   |               |         |                  |
|              |                      |                          |                |     |               |              |   |               |         |                  |
|              |                      |                          |                |     |               |              |   |               |         |                  |
|              |                      |                          |                |     |               |              |   |               |         |                  |

7) Įveskite pavadinimą HTTP\_8081. Suveskite lokalaus kompiuterio IP adresą (mūsų atveju 192.168.1.11) į lauką Local Host. Įveskite 8081 į External Port lauką ir pasirinkite TCP. Kadangi jums reikalingi skirtingi išoriniai (External) ir vidiniai (Internal) portai, reikia papildomai nurodyti skirtingą vidinį (Internal) portą. Tam tikslui Same Port eilutėje pasirinkite No ir žemiau atsiradusioje Internal Port eilutėje įrašykite reikalingą portą (mūsų atveju – 80);

| ADB Broadband                                                                                                    | Basic Advanced<br>Mode Mode |
|----------------------------------------------------------------------------------------------------|-----------------------------|
| Home >> Settings >> Port Mapping >> Add Custom                                                                                                    | tadmin 🛎 Logout             |
| Setup Custom Port Mapping                                                                                                    | <b>8</b> 9                  |
| Port Mapping Enabled: r Yes No<br>Enable Hairpinning: Yes No<br>Description: HTTP_8081<br>Treffic Coming from<br>Interface Type: Data r<br>Any Host: r Yes No<br>Any Port: r Yes Ro<br>External Port (or range): TCP   spage1<br>Additional Port (or range): TCP   spage1 |                             |
| Traffic Going to                                                                                                    |                             |
|                                                                                                    | Apply Close                 |

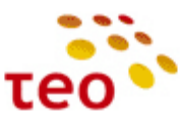

- 8) Spauskite Apply;
- 9) Turime sukonfigūravę dvi PF taisykles;

|                                                  | adband               |                          |                |    |               |              | Basic<br>Mode |         | Advanced<br>Mode |  |
|--------------------------------------------------|----------------------|--------------------------|----------------|----|---------------|--------------|---------------|---------|------------------|--|
| Home >> Settings >> Port Mapping ladmin * Logout |                      |                          |                |    |               |              |               |         |                  |  |
| NAT Port Map                                     | ping                 |                          |                |    |               |              |               |         | <b>i</b>         |  |
|                                                  |                      |                          |                |    |               |              | 1             | 1       |                  |  |
|                                                  | Description          | Traffic Coming from      | External Port  |    | Internal Port | Local Host   | Enabled       | Status  |                  |  |
|                                                  | HTTP (Web Server)    | Any Host<br>WAN Ethernet | TCP 80         | •  | Same Port     | 192.168.1.10 | <b>V</b>      | Enabled | 282              |  |
|                                                  | HTTP_8081            | Any Host<br>WAN Ethernet | TCP 8081       | •  | 80            | 192.168.1.11 |               | Enabled | 202              |  |
|                                                  | Port Mapping for Kno | wn Application 🔞 Ne      | ew Custom Port | Ma | ipping        |              |               | Арр     | ly Close         |  |

PF taisyklės 88.200.200.200:8081 → 192.168.1.11:80 (AK2) kūrimas baigtas. Liko sukurti paskutiniąją PF taisyklę 88.200.200.200:6000 → 192.168.1.10:6000 (AK1).

- 10) Spauskite New Custom Port Mapping;
   Pastaba. Dabartinėje PĮ versijoje nenumatyta galimybė vienoje taisyklėje aprašyti TCP ir UDP
- portus/protokolus. Šį nepatogumą tiekėjas ištaisys naujoje PĮ versijoje;
  11) Įveskite pavadinimą Port\_6000. Suveskite lokalaus kompiuterio IP adresą (mūsų atveju 192.168.1.10) į lauką Local Host. Įveskite 6000 į External Port lauką ir pasirinkite TCP;
  Pastaba. Jeigu DP-oje nurodytas konkretus transporto protokolas (Pvz. UDP) nurodykite taip, kaip prašoma DP-oje;

| ADB Broadband                                                                                                    |                                                                                                    | Basic<br>Mode                                                                                                    | Advanced<br>Mode |
|----------------------------------------------------------------------------------------------------|----------------------------------------------------------------------------------------------------|----------------------------------------------------------------------------------------------------|------------------|
| Home >> Settings >> Port Mapping >> Add Custom                                                                                                    |                                                                                                    | t de la constante de la constante de | tadmin 歶 Logout  |
| Setup Custom Port Mapping                                                                                                    |                                                                                                    |                                                                                                    | 6                |
| Port Mapping Enabled:<br>Enable Hairpinning:<br>Description:<br>Traffic Coming from<br>Interface Type:<br>Any Host:<br>Any Port:<br>External Port (or range):<br>Additional Port (or range):<br>Traffic Going to<br>Local Host:<br>Same Port: | <sup>©</sup> Yes ∩ No <sup>©</sup> Yes ∩ No <sup>©</sup> <sup>©</sup> <sup>©</sup> <sup>©</sup> <sup>192,166.1.10</sup> <sup>•</sup> <sup>•</sup> Yes ∩ No <sup>•</sup> <sup>•</sup> |                                                                                                    |                  |
|                                                                                                    |                                                                                                    |                                                                                                    | Apply Close      |

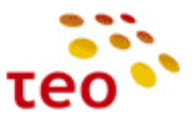

| ADB Broadband                                                                                          | Basic Advanced<br>Mode Mode                                                                  |
|----------------------------------------------------------------------------------------------------|----------------------------------------------------------------------------------------------|
| Home >> Settings >> Port Mapping >> Add Custom                                                         | tadmin 🛎 Logout                                                                              |
| Setup Custom Port Mapping                                                                              | ŝ,                                                                                           |
| Port Mapping Enabled:<br>Enable Hairpinning:<br>Description:                                           |                                                                                              |
| Traffic Coming from                                                                                    | her food for                                                                                 |
| Interface Type:<br>Any Host:<br>Any Port:<br>External Port (or range):<br>odditional fort (or cargena) | Data         ■           * Yes ∩ No            * Yes ∩ No            * UD3 = ∫6000         - |
| Traffic Going toLocal Host:<br>Same Port:                                                              | 192.168.1.10<br>• Yes ⊂ No                                                                   |
|                                                                                                    | Apply Close                                                                                  |

12) Atskirai susikurkite UDP taisyklę;

13) PF taisyklės sukonfigūruotos. Užduotis sėkmingai atlikta.

| ADBBro       | adband                                           |                          |                |      |               |              |    | Basic<br>Mode |         | Advanced<br>Mode |  |  |
|--------------|--------------------------------------------------|--------------------------|----------------|------|---------------|--------------|----|---------------|---------|------------------|--|--|
| 🚳 Home >>    | Home >> Settings >> Port Mapping ladmin * Logout |                          |                |      |               |              |    |               |         |                  |  |  |
| NAT Port Map | NAT Port Mapping                                 |                          |                |      |               |              |    |               |         |                  |  |  |
|              | Description                                      | Traffic Coming from      | External Port  |      | Internal Port | Local Host   |    | Enabled       | Status  |                  |  |  |
|              | HTTP (Web Server)                                | Any Host<br>WAN Ethernet | TCP 80         | •    | Same Port     | 192.168.1.10 | ·] |               | Enabled | 202              |  |  |
|              | HTTP_8081                                        | Any Host<br>WAN Ethernet | TCP 8081       | •    | 80            | 192.168.1.11 | -] |               | Enabled | 202              |  |  |
|              | Port_6000                                        | Any Host<br>WAN Ethernet | TCP 6000       | •    | Same Port     | 192.168.1.10 | ·] |               | Enabled | 202              |  |  |
|              | Port_6000_udp                                    | Any Host<br>WAN Ethernet | UDP 6000       | •    | Same Port     | 192.168.1.10 | -] |               | Enabled | 202              |  |  |
|              | Port Mapping for Kno                             | own Application 🚯 N      | ew Custom Port | t Ma | apping        |              |    |               | App     | y Close          |  |  |

**Pastaba.** Nenustebkite, jeigu pastebėsite papildomas PF taisykles, kurių jūs nekūrėte. Taip gali būti dėl to, kad įrangoje įjungtas UPnP (**U**niversal **P**lug a**n**d **P**lay) ir kompiuteriuose veikiančios programos (zMule, utorrent, skype ir pan.) gali pačios atidaryti joms reikiamus tinklo portus. Jeigu klientas yra nurodęs, kad UPnP privalo būti išjungtas – išjunkite UPnP.

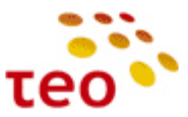

Reikia nepamiršti patikrinti, ar Port Forwardai veikia iš interneto pusės. Tam tikslui reikia aplankyti interneto svetainę <u>http://www.canyouseeme.org/</u>.

| - 🕞 🥘 🖉 http://www.canyouseeme.org/ 🛛 🖓 🖛 🗟 🖒 🗙 🎑 0                                                                                                    | Dpen Port Check Tool ×                                                                                                    | 6 ☆ @    |
|----------------------------------------------------------------------------------------------------|----------------------------------------------------------------------------------------------------|----------|
| CanYouSeeMe.org - Open Port                                                                                                    | t Check Tool                                                                                                    | Â        |
| This page will serve as a free utility for remotely verifying a port is open<br>server is running or a firewall or ISP is blocking certain ports.                                              | or closed. It will be useful for users who wish to check to see if a                                                                             |          |
| Clean Blocked Arteries Clean Arteries Now, Fast and Easy Home Li                                                                                                    | iquid Chelation, Guaranteed www.anzioprim.com                                                                                                    |          |
| DEPAZUR Moteurs MTU et Turbines a Gas Assistance Mecanique Y                                                                                                    | acht www.departs.com                                                                                                    |          |
|                                                                                                    | AdChoices [>                                                                                                    |          |
| Your IP: 212.59.0.201<br>What Port?<br>Check<br>PROTECT YOUR COMPUTER FILES<br>with View relimine land use standing and secure<br>With View relimine land use standing and secure<br>IN TERNET | Common Ports<br>FTP 21<br>FTP 23<br>Telnet 23<br>SWeb 80<br>Pop 3 110<br>MAP 143<br>Other Applications<br>Remote Desktop 3389<br>PC Anywhee 5631 |          |
| AFTER 1 YEAR<br>GUARANTEED RESOURCES                                                                                                    | Smart Network<br>Monitoring<br>Collect data and<br>Track network<br>pear hetwork<br>pear hetwork<br>pear hetwork<br>me                           |          |
|                                                                                                    |                                                                                                    | ۹ 100% 👻 |

Svetainė automatiškai atpažįsta jūsų IP adresą ir suteikia galimybę įvedus portų numerius patikrinti, ar jie atidaryti, t.y. ar tinkamai aprašytos PF taisyklės.

Suveskite portą 80 ir spauskite mygtuką Check. Sėkmės atveju bus pranešimas —

Success: I can see your service on 88.200.200.200 on port (80)

Your ISP is not blocking port 80

Nesėkmės atveju, procesas užtruks ilgiau ir atsiras pranešimas —

Error: I could not see your service on 88.200.200.200 on port (80)

Reason: Connection timed out

Analogiškai patikrinkite ir antrą PF taisyklę – portą 6000.

Pastaba 1. Jeigu talkinsite kolegai nebūdami pas klientą, naudokite kitą interneto svetainę –

http://www.subnetonline.com/pages/network-tools/online-port-scanner.php

**Pastaba 2.** PF tikrinimo metu kliento LAN'e turi būti jjungtas įrenginys, į kurį tikrinamas PF, ir atitinkamas portas tame įrenginyje turi būti atidarytas. Pavyzdžiui, jei tikriname PF į 192.168.1.5:6000, ir įrenginys su tokiu IP prijungtas, bet jame nepaleista aplikacija, naudojanti 6000 portą – canyouseeme.org rodys, kad atitinkamas portas uždarytas, net jei maršrutizatoriuje PF sukonfigūruotas teisingai. PF galima patikrinti ir su TEO kompiuteriu, jame nustačius atitinkamą IP adresą ir atidarius atitinkamą portą, pvz. su VNC.

Pastaba 3. Jeigu prašoma atidaryti šiuos portus:

- 1. TCP=1723, 1701, 50, 51, 4500.
- 2. UDP=500, 4500, 50, 51

Turėkite galvoje, kad tai greičiausiai yra kliento VPN ryšio sprendimas ir tam tikslui nereiktų skubėti kurti PF taisyklių, nes mūsų maršrutizatorius praleidžia VPN sujungimus. Patikrinti, ar klientui VPN ryšys veikia mūsų aprašyti tinklo portų tikrinimo įrankiai netinka. Klientas turi pats įsitikinti, kad jo naudojamas VPN ryšys veikia.

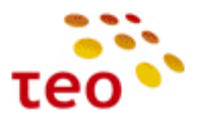

#### 3.4. Kaip sukonfigūruoti vieną statinį IP adresą

Norint, kad interneto paslauga veiktų, reikia korektiškai sukonfigūruoti:

a) IP adresą;

b) Potinklio kaukę;

c) Gateway IP adresa;

d) Įvesti TEO DNS serverių IP adresus 212.59.1.1, 212.59.2.2

Tarkime, kad darbo paskyroje (toliau DP) nurodyta ši informacija IP adresas 88.200.200.200, potinklio kaukė 255.255.255.0 (t.y. 24-bitų mask'ė), o Gateway IP adresas 88.200.200.1. TEO DNS serverių adresai yra 212.59.1.1 ir 212.59.2.2.

Kadangi EA4201N-G įranga pritaikyta teikti ZEBRA gyventojams, pagal nutylėjimą Internetas gaunamas per DHCP, todėl būtina perkonfigūruoti Internetą iš DHCP į statinį IP.

#### Konfigūravimo veiksmai:

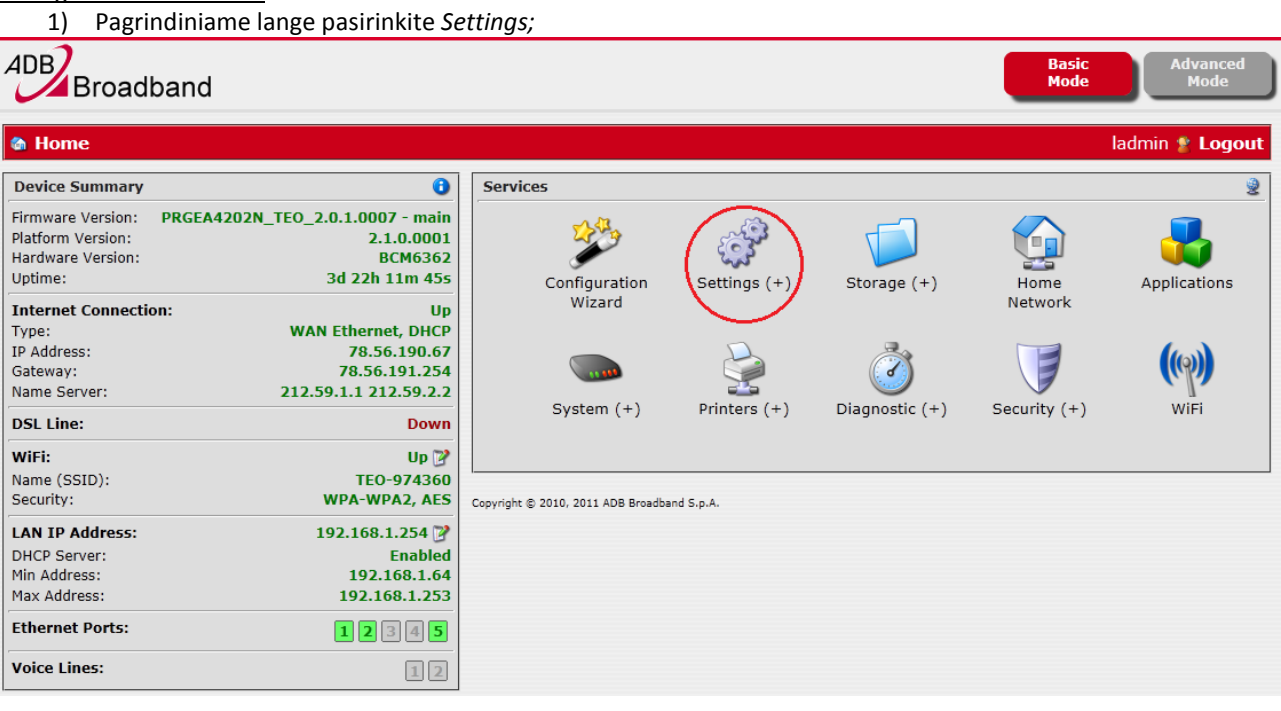

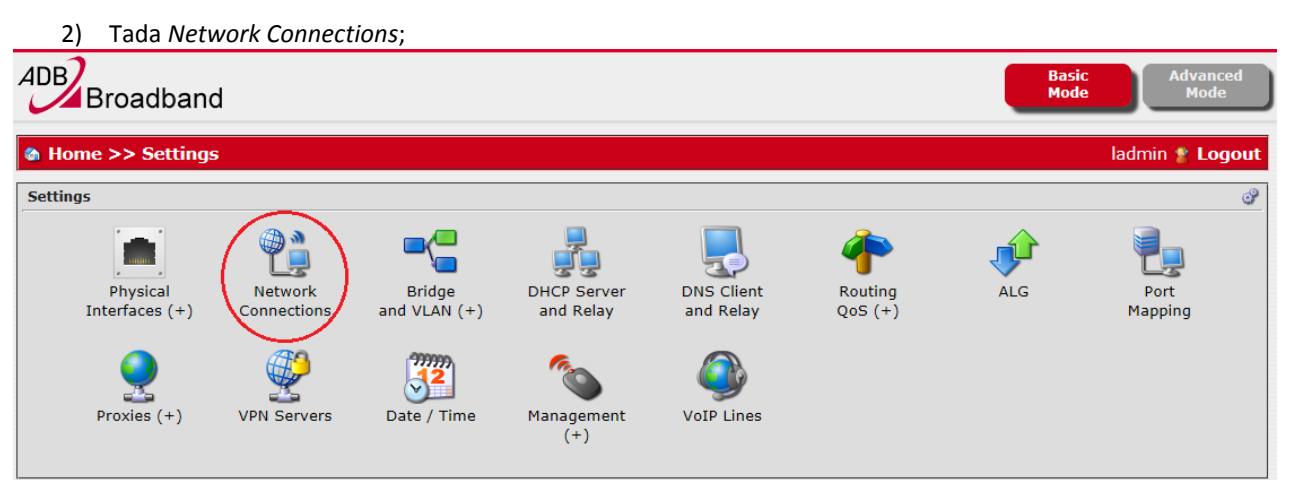

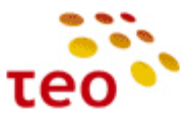

3) Atsidariusiame lange reikia ištrinti reikiamą WAN interfeisą – WAN FTTx (DSL atveju tai būtų WAN DSL) – ir spauskite ant pavadinimo;

| ADBBro              | adb    | and                                                                         |               | Basic Advan<br>Mode Mod | iced<br>le |  |  |  |  |
|---------------------|--------|-----------------------------------------------------------------------------|---------------|-------------------------|------------|--|--|--|--|
| 🍘 Home >>           | • Set  | tings >> Network Connections                                                |               | ladmin ి Lo             | gout       |  |  |  |  |
| Network Connections |        |                                                                             |               |                         |            |  |  |  |  |
| Label               |        | Description                                                                 | Status        | Physical Interfaces     |            |  |  |  |  |
| LAN bridge          |        | Bridge Ethernet WiFi (192.168.1.254)                                        | 🔵 Up          | Eth1 Eth2 WiFi          | 8          |  |  |  |  |
| WAN FTTX            |        | WAN Ethernet (Dynamic IPv4 Address not assigned) - Default Route            | 🔵 Up          | Eth5                    | 8          |  |  |  |  |
| Mgmt FTTx           |        | VLAN 5 - WAN Ethernet (Dynamic IPv4 Address not assigned)                   | 🥥 Up          | Eth5                    | 8          |  |  |  |  |
| IPTV Bridge         |        | Bridge LAN/WAN - VLAN 6 Ethernet over ATM, 8/36 WAN Ethernet                | 🥥 Up          | Eth4 DSL Eth5 Eth3      | 8          |  |  |  |  |
| WAN DSL             |        | Ethernet over ATM, 8/35 (Dynamic IPv4 Address not assigned) - Default Route | Not Connected | DSL                     | 8          |  |  |  |  |
| Mgmt DSL            |        | Ethernet over ATM, 8/38 (Dynamic IPv4 Address not assigned)                 | Not Connected | DSL                     | 8          |  |  |  |  |
| New WAN C           | onnect | ion 🚯 New LAN Interface 🚯 New VPN Client                                    |               | [                       | Close      |  |  |  |  |

4) Atsidariusiame lange, IPv4 skyriuje, *Obtain IPv4 Address Automatically* eilutėje pažymėkite *No*, o likusius langelius užpildykite, kaip parodyta paveiksle, ir spauskite mygtuką *Apply*;

| ADBBroa         | idband                 |                       |                      |             | Basic<br>Mode | Advanced<br>Mode |
|-----------------|------------------------|-----------------------|----------------------|-------------|---------------|------------------|
| 🍓 Home >>       | Settings >> Network    | Connections >> 1      | IP Interface >> IPv4 |             | lad           | min 😤 Logout     |
| IP Interface Se | ttings                 |                       |                      |             |               | 2                |
|                 | Settings               | IPv4                  | DHCPv4 Client        |             |               |                  |
|                 | Obtain IPv4 Ac         | ddress Automatically: | 🔿 Yes 🎯 No           |             |               |                  |
|                 |                        | IPv4 Address:         | 88.200.200.200       |             |               |                  |
|                 |                        | Subnet Mask:          | 255.255.255.0        |             |               |                  |
|                 | Set                    | up as Default Route:  | ⊚ Yes ⊙ No           |             |               |                  |
|                 |                        | Default Gateway:      | 88.200.200.1         |             |               |                  |
|                 | DNS Servers —          |                       |                      |             |               |                  |
|                 | Setur                  | o Static DNS Servers: | 💿 Yes 💿 No           |             |               |                  |
|                 | P                      | referred DNS Server:  | 212.59.1.1           |             |               |                  |
|                 | A                      | lternate DNS Server:  | 212.59.2.2           |             |               |                  |
|                 | IPv4 Addresses ———     |                       |                      |             |               |                  |
|                 |                        |                       |                      |             | _             |                  |
|                 | Addressing Type        | IP                    | v4 Address           | Subnet Mask | Enal          | bled             |
|                 | 🚱 Add Static IPv4 Addr | ress 🔊 Renew Dyna     | amic IPv4 Address    |             |               |                  |
|                 | Ethernet Link          |                       |                      |             | ļ             | pply Close       |

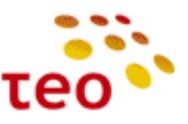

| 5) Tai           | p atrodo langas, iš   | saugojus nusta        | tymus <i>;</i>       |               |                       |
|------------------|-----------------------|-----------------------|----------------------|---------------|-----------------------|
| ADB Broa         | idband                |                       |                      |               | Basic<br>Mode<br>Mode |
| 🏠 Home >>        | Settings >> Network   | Connections >>        | IP Interface >> IPv4 |               | ladmin ి Logout       |
| IP Interface Set | ttings                |                       |                      |               | 2                     |
|                  | Settings              | IPv4                  |                      |               |                       |
|                  | Settings applied      | d successfully        |                      |               | ×                     |
|                  | Obtain IPv4 A         | ddress Automatically: | 🔿 Yes 🍥 No           |               |                       |
|                  | Set                   | tup as Default Route: | ⊚ Yes 🚫 No           |               |                       |
|                  |                       | Default Gateway:      | 88.200.200.1         |               |                       |
|                  | DNS Servers ———       |                       |                      |               |                       |
|                  | Setu                  | p Static DNS Servers: | ⊚ Yes ─ No           |               |                       |
|                  | P                     | referred DNS Server:  | 212.59.1.1           |               |                       |
|                  | A                     | Alternate DNS Server: | 212.59.2.2           |               |                       |
|                  | IPv4 Addresses        |                       |                      |               |                       |
|                  | Addressing Type       | I                     | Pv4 Address          | Subnet Mask   | Enabled               |
|                  | Static                | 88.200.200.200        |                      | 255.255.255.0 | ☑ ୖୖୖ 🛛               |
|                  | 🔂 Add Static IPv4 Add | ress                  |                      |               |                       |
|                  | JEthernet Link        |                       |                      |               | Apply Close           |

# 3.5. Kaip išjungti UPnP

| 1) Pagri                                                               | ndiniame lange pasirinkite Se                                                          | ttings;                            |              |                |               |                  |
|------------------------------------------------------------------------|----------------------------------------------------------------------------------------|------------------------------------|--------------|----------------|---------------|------------------|
| ADB Broad                                                              | band                                                                                   |                                    |              |                | Basic<br>Mode | Advanced<br>Mode |
| lome                                                                   |                                                                                        |                                    |              |                |               | ladmin 🙎 Logout  |
| Device Summary                                                         | 0                                                                                      | Services                           |              |                |               | 2                |
| Firmware Version:<br>Platform Version:<br>Hardware Version:<br>Uptime: | PRGEA4202N_TEO_2.0.1.0007 - main<br>2.1.0.0001<br>BCM6362<br>3d 22h 11m 45s            | Configuration                      | Settings (+) | Storage (+)    | Home          | Applications     |
| Internet Connecti<br>Type:<br>IP Address:<br>Gateway:<br>Name Server:  | on: Up<br>WAN Ethernet, DHCP<br>78.56.190.67<br>78.56.191.254<br>212.59.1.1 212.59.2.2 | wizard                             |              | ٢              | Network       | ((@))            |
| DSL Line:                                                              | Down                                                                                   | System (+)                         | Printers (+) | Diagnostic (+) | Security (+)  | WIFI             |
| <b>WiFi:</b><br>Name (SSID):<br>Security:                              | Up 📝<br>TEO-974360<br>WPA-WPA2, AES                                                    | Copyright © 2010, 2011 ADB Broadba | and S.p.A.   |                |               |                  |
| LAN IP Address:<br>DHCP Server:<br>Min Address:<br>Max Address:        | 192.168.1.254 🗗<br>Enabled<br>192.168.1.64<br>192.168.1.253                            |                                    |              |                |               |                  |
| Ethernet Ports:                                                        | 12345                                                                                  |                                    |              |                |               |                  |
| Voice Lines:                                                           | 12                                                                                     |                                    |              |                |               |                  |

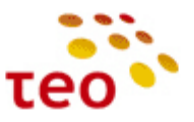

| 2) Toli            | iau <i>Management</i> ;            |                        |                          |                         |                    |               |                  |
|--------------------|------------------------------------|------------------------|--------------------------|-------------------------|--------------------|---------------|------------------|
| ADBBroad           | dband                              |                        |                          |                         |                    | Basic<br>Mode | Advanced<br>Mode |
| 🚳 Home >> 9        | Settings                           |                        |                          |                         |                    |               | ladmin 🐒 Logout  |
| Settings           |                                    |                        |                          |                         |                    |               | ି                |
| Physi<br>Interface | ical Network<br>es (+) Connections | Bridge<br>and VLAN (+) | DHCP Server<br>and Relay | DNS Client<br>and Relay | Routing<br>QoS (+) | ALG           | Port<br>Mapping  |
| Proxies            | s (+) VPN Servers                  | Date / Time            | Management<br>(+)        | VoIP Lines              |                    |               |                  |
| 3) Spa             | uskite ant UPnP A                  | <i>gent</i> ikonėlės;  |                          |                         |                    |               |                  |
| ADBBroa            | dband                              |                        |                          |                         |                    | Basic<br>Mode | Advanced<br>Mode |
| Mome >> 9          | Settings >> Manager                | nent                   |                          |                         |                    |               | ladmin 🙎 Logout  |
| Device Manager     | ment Settings                      |                        |                          |                         |                    |               | 6                |
| TR069              | Agent UPnP Agent                   | Telnet<br>Server       | SSH Server               | Web GUI                 | Users              |               |                  |
| 4) Drie            | - Frable / IDrD nos                | irinkita Mair cr       | auchita Annhu            |                         |                    |               |                  |

4) Prie Enable *UPnP* pasirinkite *No* ir spauskite *Apply*.

|              | adband                           | Basic Advanced<br>Mode Mode |
|--------------|----------------------------------|-----------------------------|
| 🏠 Home >>    | • Settings >> Management >> UPnP | ladmin 🔮 Logout             |
| UPnP Agent S | ettings                          |                             |
| UPnP         | Enable UPnP: 🔘 Yes 🎯 No          |                             |
|              |                                  | Apply Close                 |
|              |                                  |                             |

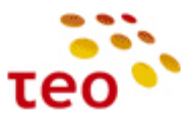

## 3.6. Kaip pakeisti LAN potinklį, išjungti/įjungti DHCP serverį

Sakykime DP yra nurodyta, kad kliento LAN potinklis turi būti 192.168.0.x, IP adresai turi būti nuo 192.168.0.100 iki 192.168.0.253, LAN kompiuteriams default gateway (EA4201N-G) turi būti IP adresas 192.168.0.1 Teks pasidarbuoti ir atitinkamai perkonfigūruoti EA4201N-G.

1) Iš pradžių pagrindiniame meniu rinkitės *Settings*, po to *DHCP Server and Relay*, o atsidariusiame lange spauskite redagavimo ikonėlę.

| ADBBroa        | dband               |                                     |                         |                        |               |               | Basi<br>Mod |         | Advanced<br>Mode |
|----------------|---------------------|-------------------------------------|-------------------------|------------------------|---------------|---------------|-------------|---------|------------------|
| 🙆 Home >> 9    | Settings >>         | DHCP Server and Relay               |                         |                        |               |               |             | ladmii  | n 🙎 Logout       |
| DHCP Server Se | ettings             |                                     |                         |                        |               |               |             |         | <b>3</b>         |
| 1.             | Serving Poo         | Enable Server: 🥳<br>Force Renew: 🦧  | ම Yes ⊙<br>ਟੋੂੰ Force c | No<br>clients to renew | lease now     |               |             |         |                  |
|                | Name                | Interface                           |                         | Start                  | End           | Subnet Mask   | Lease Time  | Status  |                  |
|                | First Pool          | Bridge Ethernet WiFi (192.168.1.2   | 254)                    | 192.168.1.64           | 192.168.1.253 | 255.255.255.0 | 1d          | Enabled | 23               |
|                | New Ser Relaying Po | ving Pool<br>Enable Relay: 🧑<br>ols | )Yes 🌒                  | No                     |               |               |             |         |                  |
|                | Name                | Inbound Interface                   |                         | Outbound Interfa       | ce            | DHCP Server A | ddress      | St      | atus             |
|                | 🕒 New Rel:          | aying Pool                          |                         |                        |               |               |             |         |                  |
|                |                     |                                     |                         |                        |               |               |             | Ар      | ply Close        |

2) Skyriuje Pool užpildykite abu laukus – Start 192.168.0.100 ir End 192.168.0.253

| ADBBroa      | adband                   |                                                                                                    |                                                                                                    | Basic<br>Mode | Advanced<br>Mode |
|--------------|--------------------------|----------------------------------------------------------------------------------------------------|----------------------------------------------------------------------------------------------------|---------------|------------------|
| 🏠 Home >>    | Settings >> DHCF         | Server and Relay >                                                                                      | > Pool Settings                                                                                              |               | ladmin ి Logout  |
| DHCP Serving | Pool Settings - First Po | lool                                                                                                    |                                                                                                    |               | <b>\$</b>        |
|              | Pool                     | Options                                                                                                 | Static Addresses                                                                                             |               |                  |
|              |                          | Enable:<br>Status:<br>Name:                                                                             | © Yes ⊙ No<br>Enabled<br>First Pool                                                                          |               |                  |
|              |                          | Interface:<br>Start:<br>End:<br>Subnet Mask:<br>Reserved addresses:<br>Lease Time:<br>IP Address Probe: | Bridge Ethernet WiFi (192.168.1.254) 192.168.0.100 192.168.0.253 255.255.255.0  Unlimited 86400 seconds None | T             |                  |
|              | L                        |                                                                                                    |                                                                                                    |               | Apply Close      |

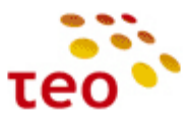

3) LAN kompiuteriams default gateway reikia keisti kitoje vietoje. Pagrindiniame meniu reikia spausti Settings, Network Connections, tada rinktis Bridge Ethernet WiFi;

| ADB Broadband Basic Advanced Mode                                |  |                                                                             |               |                     |   |  |  |  |
|------------------------------------------------------------------|--|-----------------------------------------------------------------------------|---------------|---------------------|---|--|--|--|
| Home >> Settings >> Network Connections     ladmin * Logou       |  |                                                                             |               |                     |   |  |  |  |
| Network Connections                                              |  |                                                                             |               |                     |   |  |  |  |
| Label                                                            |  | Description                                                                 | Status        | Physical Interfaces |   |  |  |  |
| LAN bridge                                                       |  | Bridge Ethernet WiFi (192.168.1.254)                                        | 🔵 Up          | Eth1 Eth2 WiFi      |   |  |  |  |
| WAN FTTx                                                         |  | WAN Ethernet (78.56.190.67) - Default Route                                 | 🔵 Up          | Eth5                |   |  |  |  |
| Mgmt FTTx                                                        |  | VLAN 5 - WAN Ethernet (10.22.186.125)                                       | 🔵 Up          | Eth5                |   |  |  |  |
| IPTV Bridge                                                      |  | Bridge LAN/WAN - VLAN 6 Ethernet over ATM, 8/36 WAN Ethernet                | 🥥 Up          | Eth4 DSL Eth5 Eth3  | 8 |  |  |  |
| WAN DSL                                                          |  | Ethernet over ATM, 8/35 (Dynamic IPv4 Address not assigned) - Default Route | Not Connected | DSL                 | 8 |  |  |  |
| Mgmt DSL                                                         |  | Ethernet over ATM, 8/38 (Dynamic IPv4 Address not assigned)                 | Not Connected | DSL                 | 3 |  |  |  |
| New WAN Connection Prev LAN Interface Prev VPN Client      Close |  |                                                                             |               |                     |   |  |  |  |

# 4) Atsidariusiame lange, IPv4 skyriuje, reikia spausti redagavimo mygtuką;

| ADBBroa          | dband                                            |                                                                              |               | Basic Advanced<br>Mode Mode |
|------------------|--------------------------------------------------|------------------------------------------------------------------------------|---------------|-----------------------------|
| 🏠 Home >> S      | Settings >> Network                              | Connections >> IP Interface >> IPv4                                          |               | ladmin 🙎 Logout             |
| IP Interface Set | ttings                                           |                                                                              |               | 2                           |
|                  | Settings<br>Obtain IPv4 /<br>S<br>IPv4 Addresses | IPv4<br>Address Automatically: O Yes O No<br>etup as Default Route: Yes O No |               |                             |
|                  | Addressing Type                                  | IPv4 Address                                                                 | Subnet Mask   | Enabled                     |
|                  | Static                                           | 192.168.1.254                                                                | 255.255.255.0 | ☑ 🕎 🙆                       |
|                  | Add Static IPv4 Add                              | ress                                                                         |               |                             |
|                  | 🤸 Ethernet Link                                  |                                                                              |               | Apply Close                 |

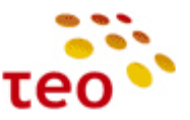

5) Tada IPv4 Adress lange pakeičiate IP adresą į 192.168.0.1 ir spaudžiate Apply;

| ADBBroa        | dband                                                                     |                                                                                        |                      | Basi<br>Mod | c Advanced<br>e Mode |
|----------------|---------------------------------------------------------------------------|----------------------------------------------------------------------------------------|----------------------|-------------|----------------------|
| 🏠 Home >>      | Settings >> Network Connections >> 1                                      | IP Interface >>                                                                        | IPv4 >> Address Edit |             | ladmin ి Logout      |
| Modify IPv4 Ad | ldress                                                                    |                                                                                        |                      |             | 2                    |
|                | Enable IPv4 Address:<br>Addressing Type:<br>IPv4 Address:<br>Subnet Mask: | <ul> <li>Yes No</li> <li>Static</li> <li>192.168.0.1</li> <li>255.255.255.0</li> </ul> |                      |             | Apply Close          |

**Pastaba Nr.1.** Jeigu pakeitėte EA4201N-G IP adresą iš 192.168.1.254 į kitokį (pvz., 192.168.0.1), WEB valdymą prarasite. Norėdami toliau valdyti/konfigūruoti EA4201N-G, turite prisijungti nauju IP adresu (pvz., <u>http://192.168.0.1</u>).

Pastaba Nr. 2. Jeigu klientas nurodė, kad DHCP serveris turi būti išjungtas, Enable Server pažymėkite No ir spauskite Apply.

| 4DB Broa                                                       | dband                                                   |                                   |                         |                                |           |                  | Basi<br>Mod |         | Advanced<br>Mode |
|----------------------------------------------------------------|---------------------------------------------------------|-----------------------------------|-------------------------|--------------------------------|-----------|------------------|-------------|---------|------------------|
| 🏠 Home >> 9                                                    | Settings >>                                             | DHCP Server and Relay             |                         |                                |           |                  |             | ladmir  | n 🐒 Logou        |
| DHCP Server Se                                                 | ettings                                                 |                                   |                         |                                |           |                  |             |         | 4                |
| Į.                                                             | Serving Poo                                             | Enable Server: 🦿                  | ) Yes 🧿<br>ट्रे Force c | No<br>clients to renew         | lease now |                  |             |         |                  |
|                                                                | Name                                                    | Interface                         |                         | Start                          | End       | Subnet Mask      | Lease Time  | Status  |                  |
|                                                                | First Pool                                              | Bridge Ethernet WiFi (192.168.1.2 | !54)                    | 54) 192.168.1.64 192.168.1.253 |           | 255.255.255.0 1d | 1d          | Enabled | 20               |
| New Serving Pool<br>Enable Relay: O Yes O No<br>Relaying Pools |                                                         |                                   |                         |                                |           |                  |             |         |                  |
|                                                                | Name Inbound Interface Outbound Interface DHCP Server A |                                   |                         |                                |           |                  |             | St      | atus             |
| New Relaying Pool                                              |                                                         |                                   |                         |                                |           |                  |             |         |                  |
|                                                                |                                                         |                                   |                         |                                |           |                  |             | Ар      | ply Close        |

**Pastaba Nr. 3.** Jeigu išjungėte lokalų DHCP serverį, turite savo tinklo pajungimą sukonfigūruoti su statiniu IP adresu. Jeigu potinklis liko nepakitęs (192.168.1.x), tai konfigūruokite tinklo plokštės IP adresą 192.168.1.10 (ar kt. laisvą IP adresą – tokį, kuris nekonfliktuotų su kliento ir/arba EA4201N-G IP adresu). Jeigu LAN potinklį pakeitėte (pvz. į 192.168.0.x), konfigūruokite IP adresą 192.168.0.10 (ar kt. laisvą IP adresą).

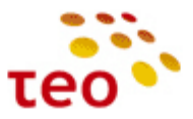

## 3.7. Kaip išjungti WLAN siųstuvą, pakeisti kitus nustatymus

Jeigu DP yra nurodyta, kad būtina išjungti WiFi siųstuvą (WLAN), pagrindiniame lange pasirinkite *WiFi*, *Enable Access Point* eilutėje pasirinkite *No* ir išsaugokite nustatymus spausdami *Apply*.

| ADB Broadband                                                                |                                                                                    |                                               | Basic<br>Mode Mode |
|------------------------------------------------------------------------------|------------------------------------------------------------------------------------|-----------------------------------------------|--------------------|
| la Home                                                                      |                                                                                    |                                               | ladmin ి Logout    |
| Device Summary                                                               | 0                                                                                  | Services                                      | 2                  |
| Firmware Version: PRGEA<br>Platform Version:<br>Hardware Version:<br>Uptime: | 4202N_TEO_2.0.1.0007 - main<br>2.1.0.0001<br>BCM6362<br>3d 22h 42m 43s             | Configuration Settings (+)                    | Home Applications  |
| Internet Connection:<br>Type:<br>IP Address:<br>Gateway:<br>Name Server:     | Up<br>WAN Ethernet, DHCP<br>78.56.190.67<br>78.56.191.254<br>212.59.1.1 212.59.2.2 | Wizard                                        | Network            |
| DSL Line:                                                                    | Down                                                                               |                                               | Security (+)       |
| WiFi:<br>Name (SSID):<br>Security:                                           | Up 🍞<br>TEO-974360<br>WPA-WPA2, AES                                                | Copyright © 2010, 2011 ADB Broadband S.p.A.   |                    |
| LAN IP Address:<br>DHCP Server:<br>Min Address:<br>Max Address:              | 192.168.1.254 📝<br>Enabled<br>192.168.1.64<br>192.168.1.253                        |                                               |                    |
| Ethernet Ports:                                                              | 12345                                                                              |                                               |                    |
| Voice Lines:                                                                 | 12                                                                                 |                                               |                    |
| Broadband                                                                    |                                                                                    |                                               | Iadmin 🔮 Logout    |
| Device Summary                                                               | 0                                                                                  | Wireless Access Point                         | 12                 |
| Firmware Version: PRGEA<br>Platform Version:<br>Hardware Version:<br>Uptime: | 4202N_TEO_2.0.1.0007 - main<br>2.1.0.0001<br>BCM6362<br>3d 22h 43m 38s             | Status: Up<br>Enable Access Point: O Yes O No |                    |
| Internet Connection:                                                         | Up<br>WAN Ethorpot, DHCD                                                           | Name (SSID): TEO-974360                       | _                  |
| IP Address:<br>Gateway:<br>Name Server:                                      | 78.56.190.67<br>78.56.191.254<br>212.59.1.1 212.59.2.2                             | Wi-Fi Security Settings                       |                    |
| DSL Line:                                                                    | Down                                                                               | SSID Broadcast: 💿 Yes 🔿 No                    |                    |
| WiFi:                                                                        | Up 🍞                                                                               | Security Mode: WPA-WPA2                       |                    |
| Name (SSID):<br>Security:                                                    | TEO-974360<br>WPA-WPA2, AES                                                        | Encryption Mode: AES                          |                    |
| LAN IP Address:                                                              | 192.168.1.254 🍞                                                                    | WPA Passphrase:                               |                    |
| DHCP Server:<br>Min Address:                                                 | Enabled<br>192.168.1.64                                                            | Wi-Fi Protected Setup                         |                    |
| Max Address:                                                                 | 192.168.1.253                                                                      | WPS Enabled: 🔘 Yes 💿 No                       |                    |
| Value Lines                                                                  | 12345                                                                              |                                               |                    |
| voice Lines:                                                                 | 12                                                                                 | Advanced Configuration                        | Apply Close        |

EA4201N-G įrangoje WLAN ryšys pagal nutylėjimą yra pilnai ir saugiai paruoštas. T.y. WLAN yra įjungtas, SSID, WPA raktai yra unikaliai sugeneruoti ir sukonfigūruoti. Naudojama WPA-WPA2/AES.

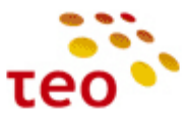

Norint sužinoti gamyklinius WiFi nustatymus, WPA-WPA2 raktą, visai nebūtina žiūrėti į lipduką, tai galima iš įrangos paimti per TELNET ir įvedę atitinkamas komandas.

Pavyzdyje pateiktos komandos ir jų rezultatai: > configure terminal > interface wl0 > show Enable: false Status: Down SSID: TEO-974360 BSSID: 64:87:d7:b5:2a:94 MACAddress: 64:87:d7:b5:2a:94

Access Point Security Mode Enable SSID-Broadcast WPA-WPA2-Personal false true Passphrase: 987654321

wl0 is a port of br0 bridge ADB(if-wl0)#

Tarkime, kad klientas prašo WLAN palikti jjungtą, bet nori, kad būtų pakeistas tinklo vardas (SSID), SSID pavadinimas nebūtų transliuojamas į eterį, sukonfigūruotas kitoks WLAN saugumo lygis, šifravimo mechanizmas ir pakeistas WPA-PSK slaptažodis (dar vadinama "pre-shared key").

Kliento prašomi nustatymai:

- a) WLAN tinklas Office212;
- b) Tinklas matomas TAIP;
- c) Saugumo lygis WPA-WPA2
- d) WLAN slaptažodis \$augu\$OFF1\$a\$212;
- e) šifravimas AES.

#### Konfigūravimo veiksmai:

- 1) Pagrindiniame lange pasirinkite WiFi.
- 2) Laukelyje *Name (SSID)* įveskite WLAN tinklo vardą (mūsų atveju *Office212*) ir WPA Passphrase laukelyje įveskite nurodytą raktą bei. Visi kiti nustatymai pagal nutylėjimą buvo sukonfigūruoti teisingi.

| ADBBroad                                                                           | band                                                                                   |   |                                                                                                    | Basic<br>Mode | Advanced<br>Mode  |
|------------------------------------------------------------------------------------|----------------------------------------------------------------------------------------|---|----------------------------------------------------------------------------------------------------|---------------|-------------------|
| a Home                                                                             |                                                                                        |   |                                                                                                    |               | ladmin 🙎 Logout   |
| Device Summary                                                                     | 0                                                                                      | _ | Wireless Access Point                                                                                    |               | 61 <mark>3</mark> |
| Firmware Version:<br>Platform Version:<br>Hardware Version:<br>Uptime:             | PRGEA4202N_TEO_2.0.1.0007 - main<br>2.1.0.0001<br>BCM6362<br>3d 22h 43m 38s            |   | Status: Up<br>Enable Access Point:                                                                       |               |                   |
| Internet Connecti<br>Type:<br>IP Address:<br>Gateway:<br>Name Server:              | on: Up<br>WAN Ethernet, DHCP<br>78.56.190.67<br>78.56.191.254<br>212.59.1.1 212.59.2.2 |   | Name (SSID): Office212<br>Wi-Fi Security Settings<br>SSID Broadcast: <ul> <li>Yes</li> <li>No</li> </ul> |               |                   |
| WiFi:<br>Name (SSID):<br>Security:                                                 | Up 🍞<br>TEO-974360<br>WPA-WPA2, AES                                                    |   | Security Mode: WPA-WPA2                                                                                  |               |                   |
| LAN IP Address:<br>DHCP Server:<br>Min Address:<br>Max Address:<br>Ethernet Ports: | 192.168.1.254 📝<br>Enabled<br>192.168.1.64<br>192.168.1.253<br>1 2 3 4 5               |   | WPA Passphrase:                                                                                          |               |                   |
| Voice Lines:                                                                       | 12                                                                                     | 0 | Advanced Configuration                                                                                   |               | Apply Close       |

3) Išsaugokite nustatymus spausdami Apply.

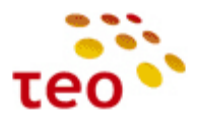

## 3.8. Kaip LAN portus perkonfigūruoti kitai paslaugai

Dažniausiai klientai pageidauja, kad visi LAN ETH portai būtų skirti internetui.

### 3.8.1. Kaip visus ETH priskirti internetui

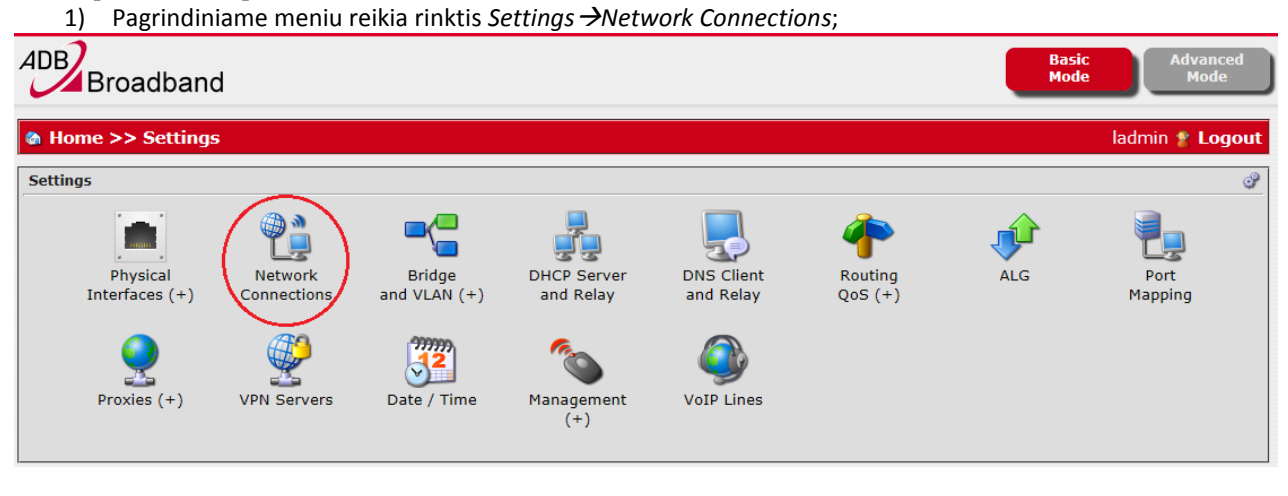

2) Norint LAN Ethernet prievadus (port'us) priskirti interneto paslaugai, iš pradžių reikia juos ištrinti iš IPTV Bridge. Tam tikslui reikia *Network Connections* lange spausti *IPTV bridge* peržiūros/redagavimo mygtuką;

| ADB Broadband Basic Mode                                                |       |                                                                             |               |                     |   |  |  |  |
|-------------------------------------------------------------------------|-------|-----------------------------------------------------------------------------|---------------|---------------------|---|--|--|--|
| Home >> Settings >> Network Connections     ladmin * Logou              |       |                                                                             |               |                     |   |  |  |  |
| Network Conn                                                            | ectio | 15                                                                          |               |                     | 2 |  |  |  |
| Label                                                                   |       | Description                                                                 | Status        | Physical Interfaces |   |  |  |  |
| LAN bridge                                                              |       | Bridge Ethernet WiFi (192.168.1.254)                                        | 🥚 Up          | Eth1 Eth2 WiFi      | 8 |  |  |  |
| WAN FTTx                                                                |       | WAN Ethernet (78.56.190.67) - Default Route                                 | 🥚 Up          | Eth5                | 8 |  |  |  |
| Mgmt FTTx                                                               |       | VLAN 5 - WAN Ethernet (10.22.186.125)                                       | 🥥 Up          | Eth5                | 8 |  |  |  |
| IPTV Bridge                                                             |       | Bridge LAN/WAN - VLAN 6 Ethernet over ATM, 8/36 WAN Ethernet                | 🥚 Up          | Eth4 DSL Eth5 Eth3  | 8 |  |  |  |
| WAN DSL                                                                 |       | Ethernet over ATM, 8/35 (Dynamic IPv4 Address not assigned) - Default Route | Not Connected | DSL                 | 8 |  |  |  |
| Mgmt DSL                                                                |       | Ethernet over ATM, 8/38 (Dynamic IPv4 Address not assigned)                 | Not Connected | DSL                 | 8 |  |  |  |
| New WAN Connection     New LAN Interface     Onew VPN Client      Close |       |                                                                             |               |                     |   |  |  |  |

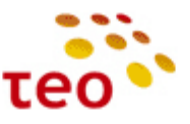

| 4DB Broadb          | and                                                            |        | Basic<br>Mode | Advanced<br>Mode |
|---------------------|----------------------------------------------------------------|--------|---------------|------------------|
| a Home >> Sett      | tings >> Network Connections >> Network Layers                 |        | ladm          | in 🙎 Logou       |
| IP Interface Config | uration                                                        |        |               | Č.               |
| IPTV Bridge         | - Bridge LAN/WAN - VLAN 6 Ethernet over ATM, 8/36 WAN Ethernet |        |               |                  |
| Layer               | Details                                                        | Status | Packets In    | Packets Out      |
| IPTV Bridge         | IP Interface                                                   | 🥥 Up   |               |                  |
| Bridge2             | Ethernet Link                                                  | 🥥 Up   |               |                  |
| Bridge2             | Bridge                                                         | 🥥 Up   |               |                  |
| Eth4                | Ethernet Eth4                                                  | Down   |               |                  |
| Link2               | Ethernet over ATM, 8/36                                        | Down   |               |                  |
| Channel1            | DSL Channel 1                                                  | Down   |               |                  |
| DSL                 | DSL Line                                                       | Down   |               |                  |
| VLANTermination2    | VLAN Termination 6                                             | 🥥 Up   | 🔷 2720        |                  |
| Eth5                | Ethernet Link                                                  | 🌖 Up   |               |                  |
| Eth5                | Ethernet WAN Eth5                                              | 🌖 Up   | 🔷 1911867     | 1087137 🗳        |
| Eth3                | Ethernet Eth3                                                  | Down   |               |                  |

4) Atsidariusiame lange pašaliname (raudoni kryžiukai) nereikalingus 3-ią ir 4-ą prievadus (port'us) iš bridge'o

 pasirinkimą patvirtinkite OK mygtuku. Atsidariusiame lange galima interneto paslaugai atitinkamus
 prievadus (portus) arba priskirti (žali pliuso ženkliukai), arba ištrinti (raudoni kryžiukai);

| DB Broadband Basic Mode                                                                                                    | Advanced<br>Mode |
|----------------------------------------------------------------------------------------------------|------------------|
| Home >> Settings >> Network Connections >> Bridge ladmin                                                                                                    | n 🙎 Logout       |
| Network Bridge                                                                                                    | 23               |
| Eridge Name: Bridge 2   Enabled: Image Yes   No VARNING: enabling this feature, multicast LAN to LAN are forbidden   Status: Image Yes   Status: UP   Standard: Standard:   Bridge Ports Image Yes   Image Yes No   WAN Ethernet over A Image Yes   VLAN Termination G Image Yes   Image Yes Image Yes   Image Yes I |                  |
| 👚 Ethernet Link , Ethernet Eth4 , Ethernet over ATM, 8/36 , VLAN Termination 6 , Ethernet Eth3 🗛                                                                                                    | ply Close        |

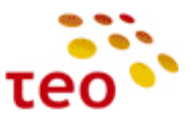

| 5) | IPTV Bridge | pašalintus | prievadus re | eikia pridėti | LAN Bridge; |
|----|-------------|------------|--------------|---------------|-------------|

| 🏠 Home >>   | > Set  | ings >> Network Connections                                                 |               | ladmin 🙎 Lo         | ogou  |
|-------------|--------|-----------------------------------------------------------------------------|---------------|---------------------|-------|
| Network Con | nectio | 15                                                                          |               |                     | Ŷ     |
| Label       |        | Description                                                                 | Status        | Physical Interfaces |       |
| LAN bridge  |        | Bridge Ethernet WiFi (192.168.1.254)                                        | <b>O</b> p    | Eth1 Eth2 WiFi      | 8     |
| WAN FTTx    |        | WAN Ethernet (78.56.190.67) - Default Route                                 | <b>O</b> Up   | Eth5                | 8     |
| Mgmt FTTx   |        | VLAN 5 - WAN Ethernet (10.22.186.125)                                       | <b>O</b> Up   | Eth5                | 8     |
| IPTV Bridge |        | Bridge LAN/WAN - VLAN 6 Ethernet over ATM, 8/36 WAN Ethernet                | 🥥 Up          | Eth4 DSL Eth5 Eth3  | 8     |
| WAN DSL     |        | Ethernet over ATM, 8/35 (Dynamic IPv4 Address not assigned) - Default Route | Not Connected | DSL                 | 8     |
| Mgmt DSL    |        | Ethernet over ATM, 8/38 (Dynamic IPv4 Address not assigned)                 | Not Connected | DSL                 | 8     |
| DNew WAN C  | onnect | ion 🕞 New LAN Interface 🕞 New VPN Client                                    | /             |                     | Close |

| Image: Mome >> Settings >> Network Connections >> Network Layers         Iadmin * Logout |                  |        |            |               |  |  |  |  |  |  |
|------------------------------------------------------------------------------------------|------------------|--------|------------|---------------|--|--|--|--|--|--|
| IP Interface Configuration                                                               |                  |        |            |               |  |  |  |  |  |  |
| LAN bridge - Bridge Ethernet WiFi (192.168.1.254)                                        |                  |        |            |               |  |  |  |  |  |  |
| Layer                                                                                    | Details          | Status | Packets In | Packets Out   |  |  |  |  |  |  |
| LAN bridge                                                                               | IP Interface     | 🔵 Up   |            |               |  |  |  |  |  |  |
| Bridge1                                                                                  | Ethernet Link    | 🔵 Up   |            |               |  |  |  |  |  |  |
| Bridge1                                                                                  | Bridge           | 🔵 Up   |            |               |  |  |  |  |  |  |
| Eth1                                                                                     | Ethernet Eth1    | 🔵 Up   | e> 25809   | 22640 🔿       |  |  |  |  |  |  |
| Eth2                                                                                     | Ethernet Eth2    | 🔵 Down |            |               |  |  |  |  |  |  |
| WiFi                                                                                     | Wi-Fi TEO-974360 | 🔵 Up   | i 770      | 98575 (699) 🔿 |  |  |  |  |  |  |
| WiFi                                                                                     | Wi-Fi Radio      | 🔵 Up   | i 770      | 98576 (699) 🔿 |  |  |  |  |  |  |
| Close                                                                                    |                  |        |            |               |  |  |  |  |  |  |

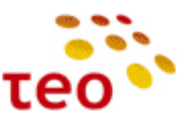

| ADB Broadband                                                                                                    | Basic Advanced<br>Mode Mode                                                                                                    |
|----------------------------------------------------------------------------------------------------|----------------------------------------------------------------------------------------------------|
| Mome >> Settings >> Network Connections >> Bridge                                                                                                    | ladmin ి Logout                                                                                                    |
| Network Bridge                                                                                                    | 1<br>1<br>1                                                                                                    |
| Bridge Name: Bridge1<br>Enabled:                                                                                                    | to LAN are forbidden                                                                                                    |
| Remove ③       Remove ③       Image: Remove ④         Ethernet Eth1       Ethernet Eth2       Wi-Fi TEO-974360         Ports not in this Bridge       Image: Eth3       Image: Eth3         Image: Eth3       Image: Eth3       Image: Eth5         Image: Eth3       Image: Eth5       Image: Eth5         Image: Eth3       Image: Eth5       Image: Eth5 | ((main the second second s |
| 旮 Ethernet Link , Ethernet Eth1 , Ethernet Eth2 , Wi-Fi TEO-974360                                                                                                    | Apply Close                                                                                                    |

# 3.8.2. Kaip LAN prievadus priskirti IPTV paslaugai

Norint LAN Ethernet prievadus priskirti IPTV paslaugai, reikia padaryti analogiškus veiksmus kaip konfigūruojant prievadus interneto paslaugai, tik atvirkščiai – reikalingus portus reikia pašalinti iš LAN Bridge ir pridėti į IPTV Bridge;

## 3.9. VoIP konfigūravimas

| 1) Spaud                                                                                 | džiate "Settings".                                                                       |                                   |              |                |                 |                  |
|------------------------------------------------------------------------------------------|------------------------------------------------------------------------------------------|-----------------------------------|--------------|----------------|-----------------|------------------|
| ADB Broadl                                                                               | band                                                                                     |                                   |              |                | Basic<br>Mode   | Advanced<br>Mode |
| Home                                                                                     |                                                                                          |                                   |              |                |                 | ladmin 🙎 Logout  |
| Device Summary                                                                           | 0                                                                                        | Services                          |              |                |                 | 2                |
| Firmware Version:<br>Platform Version:<br>Hardware Version:<br>Uptime:                   | PRGEA4202N_TEO_2.1.1.0006 - main<br>2.1.0.0019<br>BCM6362<br>11m 21s                     | Configuration<br>Wizard           | Settings (+) | Storage (+)    | Home<br>Network | Applications     |
| Internet Connection<br>Type:<br>IP Address:<br>Gateway:<br>Name Server:<br>DSL Line:Down | m: Up @<br>WAN Ethernet, DHCP<br>78.60.206.53<br>78.60.255.254<br>212.59.1.1, 212.59.2.2 | System (+)                        | Printers (+) | Diagnostic (+) | Security (+)    | ((p))<br>WiFi    |
| WiFi:<br>Name (SSID):<br>Security:                                                       | Up 📝<br>TEO-975464<br>WPA-WPA2, AES                                                      | Copyright © 2010-2012 ADB Broadba | and S.p.A.   |                |                 |                  |
| LAN IP Address:<br>DHCP Server:<br>Min Address:<br>Max Address:                          | 192.168.1.254 🗗<br>Enabled<br>192.168.1.64<br>192.168.1.253                              |                                   |              |                |                 |                  |
| Ethernet Ports:<br>Voice Lines:                                                          | 12345                                                                                    |                                   |              |                |                 |                  |

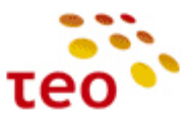

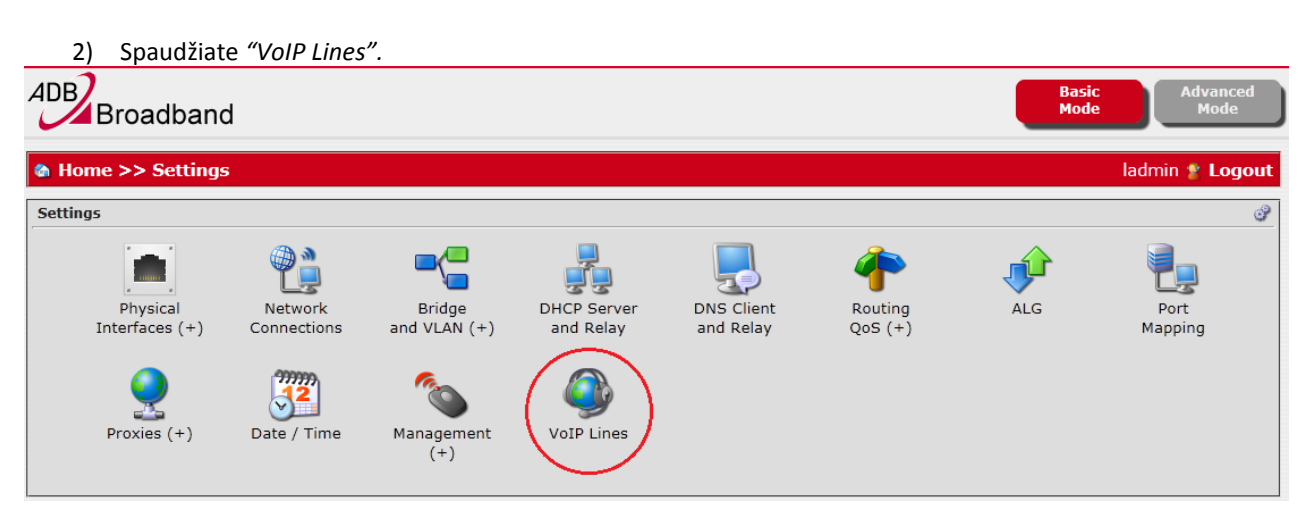

 Atsidariusiame lange renkatės skirtuką pavadinimu "Service Settings". Įsitikinate, kad Regionas nustatytas Lithuania. Outbound Interface eilutėje pasirenkate reikiamą interfeisą (valdymo/VoIP potinklį) ir spaudžiate "Apply" mygtuką.

| ADB Broa        | adband                              | Basic<br>Mode                                                                                                    | Advanced<br>Mode |
|-----------------|-------------------------------------|----------------------------------------------------------------------------------------------------|------------------|
| 🏠 Home >>       | Settings >> VoIP Service >> Service |                                                                                                    | ladmin 🐒 Logout  |
| Service Setting | 15                                  |                                                                                                    | •                |
|                 | VoIP Lines Voice Profiles           | Service Settings Voice Codecs                                                                                                    |                  |
|                 | Region                              | Lithuania 💽                                                                                                    |                  |
|                 | Outbound Interface                  | Any Interface                                                                                                    |                  |
|                 | Signalling Port                     | Any Interface<br>WAN Interfaces<br>WAN Ethernet (78.60.206.53)                                                                               |                  |
|                 | PRACK Support                       | VLAN 5 - WAN Ethernet (10.60.1.58)                                                                                                    |                  |
|                 | User-Agent ID                       | Ethernet over ATM, 8/35 (Dynamic IPv4 Address not assigned)<br>Ethernet over ATM, 8/38 (Dynamic IPv4 Address not assigned)<br>LAN Interfaces |                  |
|                 | Jitter Buffer                       | Bridge Ethernet WiFi (192.168.1.254)<br>Bridge LAN/WAN - VLAN 6 Ethernet over ATM, 8/36 WAN Ethernet                                         |                  |
|                 | Туре                                | Adaptive                                                                                                    |                  |
|                 | Minimum Size                        | 0 milliseconds                                                                                                    |                  |
|                 | Maximum Size                        | 120 milliseconds                                                                                                    |                  |
|                 |                                     |                                                                                                    | Apply Close      |

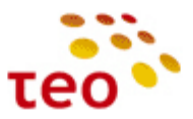

4) Pasirinkite skirtuką "VoIP Lines" ir spauskite reikalingos linijos redagavimo mygtuką (pavyzdyje parodyta Phone1 porto konfigūravimas).

|            | adband      |                |                    |                |             |         | lasic<br>Iode | Advanced<br>Mode |
|------------|-------------|----------------|--------------------|----------------|-------------|---------|---------------|------------------|
| 🏠 Home >>  | Settings >> | VoIP Service   |                    |                |             |         | ladmir        | n 🙎 Logout       |
| VoIP Lines |             |                |                    |                |             |         |               | 0                |
|            | VoIP Lir    | voice Profiles | Service Sett       | ings Voice     | e Codecs    |         |               |                  |
|            | Line        | Number         | Physical Interface | Line Status    | Call Status | Profile | Enabled       |                  |
|            | 5           | 37000001       | FXS1               | Not Registered | Idle        | teo1    |               |                  |
|            | 5           | 37000002       | FXS2               | Not Registered | Idle        | teo2    |               | 20               |
|            | ,           |                |                    |                |             |         |               |                  |
|            |             |                |                    |                |             | ľ       | Refre         | sh Close         |
|            |             |                |                    |                |             |         |               |                  |

5) Atsidariusiame lange, *"Line Number"* eilutėje, įrašykite reikalingą numerį, eilutėje *"Enabled"* pasirinkite *"Yes"*, užpildykite *SIP Username* ir *SIP Password* laukelius (username formatas turi būti toks, kaip parodyta, t.y. numeris@teo.lt) bei spaudžiate *"Apply"* mygtuką.

| ADBBroa   | adband                           |                 | Basic Advanced<br>Mode Mode |
|-----------|----------------------------------|-----------------|-----------------------------|
| 🏠 Home >> | Settings >> VoIP Service >> Line |                 | ladmin ి Logout             |
| Line      |                                  |                 | P                           |
| 60        | Line Services                    | Advanced        |                             |
|           | Line Number:                     | 37000001        |                             |
|           | Enabled:                         | Ø Yes ○ No      |                             |
|           | Physical Interface:              | FXS1 •          |                             |
|           | Profile Name:                    | teo1            |                             |
|           | Use P-Asserted Identity:         | 🔿 Yes 🔿 No      |                             |
|           | SIP Authentication Enabled:      | í Yes ⊙ No      |                             |
|           | SIP Username:                    | 37000001@teo.lt |                             |
|           | SIP Password:                    | •••••           |                             |
|           |                                  |                 |                             |
|           |                                  |                 | Apply Close                 |

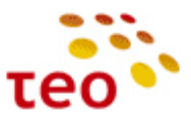

6) Viršutinėje meniu juostoje spauskite VoIP Service ir atsidariusiame lange pasitikrinkite, ar linija prisiregistravo. Taip turėtų atrodyti "VoIP Service" langas, kai teisingai sukonfigūruotas numeris (Line Status: Registered).

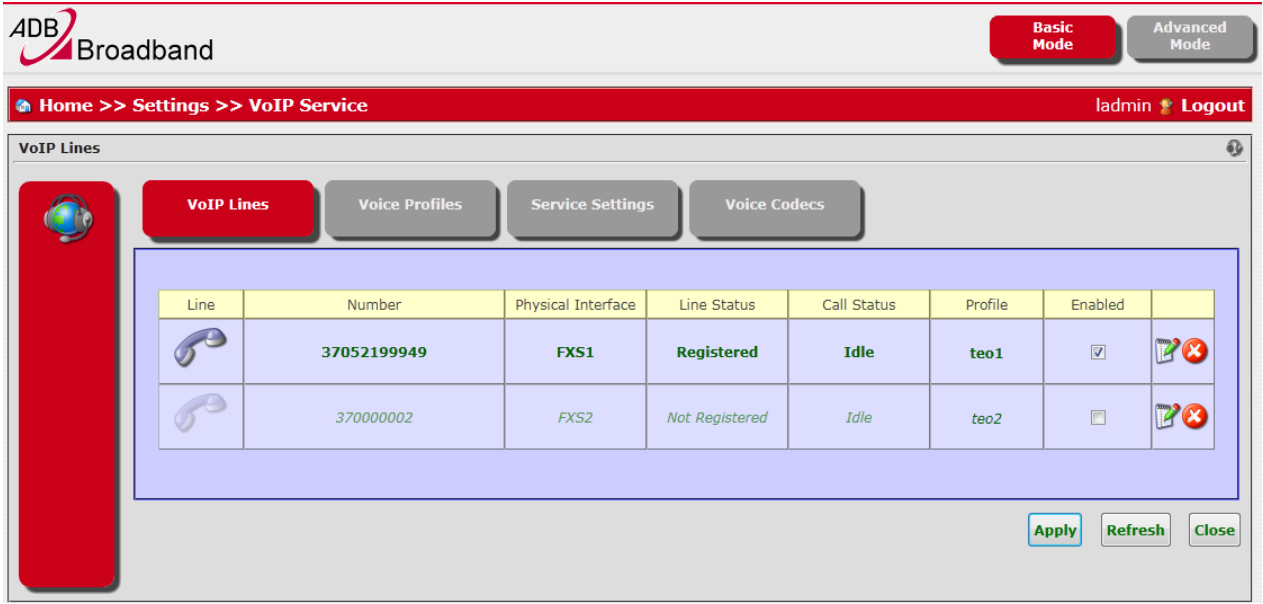

### 3.10. Kaip įkrauti PĮ (Firmware upgrade)

**Pastaba.** Šią operaciją geriausia daryti prisijungus laidu prie ETH1 interfeiso. Patartina priskirti statinį IP adresą kompiuteriui, su kuriuo atliekamas PĮ keitimas.

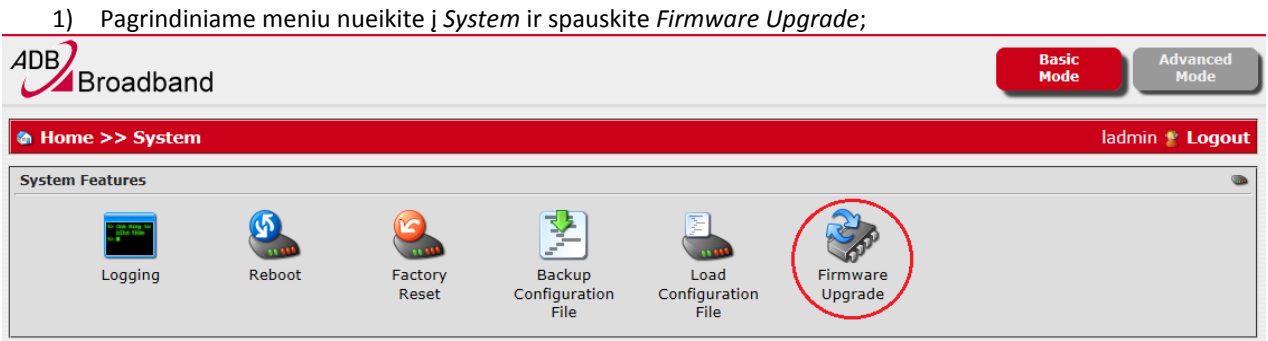

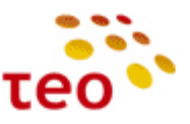

| 2) Atsi        | dariusiame lange spauskite Browse;                                                                                      |               |                  |
|----------------|----------------------------------------------------------------------------------------------------|---------------|------------------|
| ADBBroad       | dband                                                                                                    | Basic<br>Mode | Advanced<br>Mode |
| 🍪 Home >> S    | ystem >> Firmware Upgrade                                                                                               |               | ladmin 🙎 Logout  |
| Firmware Upgra | de                                                                                                    |               | Ø                |
| <b>Real</b>    | Please select a valid firmware image file to upload.<br>Note: After uploading the new firmware, the device will reboot. |               | ×                |
|                | Firmware Image File: Browse                                                                                             |               |                  |
|                |                                                                                                    |               | Upload Cancel    |
|                |                                                                                                    |               |                  |

- 3) Suraskite naują SW ir spauskite Open;
- 4) Valdymas grįš į Firmware Upgrade langą. Spauskite mygtuką Upload;

| ADB Broadk       | band                                                                                                    | Basic<br>Mode<br>Mode |
|------------------|----------------------------------------------------------------------------------------------------|-----------------------|
| Home >> Sys      | stem >> Firmware Upgrade                                                                                                | ladmin 🔮 Logout       |
| Firmware Upgrade |                                                                                                    |                       |
| <b>R</b>         | Please select a valid firmware image file to upload.<br>Note: After uploading the new firmware, the device will reboot. | ×                     |
|                  | Firmware Image File: C:\fakepath\adb-6362-main-full_PRGEA42 Browse                                                      |                       |
|                  |                                                                                                    | Upload Cancel         |

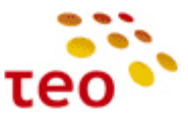

| 5)       | Pasirodo užrašas                                                                                                    |
|----------|----------------------------------------------------------------------------------------------------|
| ADB      | roadband                                                                                                    |
| Firmware | Upgrade Ø                                                                                                    |
| <b>N</b> | Firmware file uploaded successfully, the device is rebooting<br>You'll be redirected to the result page as soon as the system is available. |
|          |                                                                                                    |

6) Po ~4 min atsiras sėkmingą PĮ užkrovimą patvirtinantis langas, kuriame spaudžiate *Close* ir vėl galite jungtis prie WEB valdymo.

| ADB Broa      | adband                          |      |
|---------------|---------------------------------|------|
| Firmware Upgr | ırade                           | 1    |
| <b>See</b>    | Firmware upgraded successfully. |      |
|               | d                               | lose |

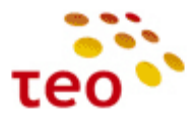

## 3.11. Kaip atkurti EA4201N-G veikimą po PĮ ištrynimo (BOOT ROM)

Kartais nutinka, kad įkeliant PĮ klientas perleidžia (restartuoja) EA4201N-G, dingsta el. maitinimas ir pan. Tokiu atveju EA4201N-G maršrutizatoriuje susigadina PJ.

**Pastaba.** Tai galima iššaukti specialiai, kai įranga yra užkibusi taip, kad net nesivaldo, galima priverstinai numesti ją į BOOT ROM būseną (Išjunkite el. maitinimą, nuspauskite ir laikykite nuspaustą RESET mygtuką, įjunkite maitinimą, palaukite ~10 sek.).

Simptomai. Įranga atrodo "negyva", Power lemputė dega raudonai.

- 1) Sukonfigūruokite statinį IP adresą (pvz., 192.168.1.10) kompiuterio tinklo plokštėje ir patikrinkite, ar įranga atsiliepia pinguojant į 192.168.1.1;
- 2) Jeigu EA4201N-G atsiliepia, junkitės interneto naršykle <u>http://192.168.1.1</u>;
- 3) Jeigu atsidaro neįprastas langas kuriame prašoma Update Software, vadinasi turite kaip tik vieną tokį EA4201N-G su ištrinta PĮ.

| C → Ø http://192168.1.1/ P - 2 C × Ø 192.168.1.1                                                                          | 6 ☆ 🛱      |
|----------------------------------------------------------------------------------------------------|------------|
| Update Software                                                                                                    | *          |
| Step 1: Obtain an updated software image file from your ISP.                                                              |            |
| Step 2: Enter the path to the image file location in the box below or click the "Browse" button to locate the image file. |            |
| Step 3: Click the "Update Software" button once to upload the new image file.                                             |            |
| NOTE: The update process takes about 2 minutes to complete, and your DSL Router will reboot.                              |            |
| Software File Name: Browse                                                                                                |            |
| Update Software                                                                                                    |            |
|                                                                                                    | Ŧ          |
|                                                                                                    | 🔍 100% 🔻 💡 |

4) Spauskite mygtuką Browse, suraskite gerą PĮ ir spauskite mygtuką Update Software;

| 8 mm                                                                                                    |            |
|----------------------------------------------------------------------------------------------------|------------|
| ← → @ http://192.168.1.1/ P - ≧ C × @ 192.168.1.1 ×                                                                       | 슈 숲 🔅      |
| Update Software                                                                                                    | ~          |
| Step 1: Obtain an updated software image file from your ISP.                                                              |            |
| Step 2: Enter the path to the image file location in the box below or click the "Browse" button to locate the image file. |            |
| Step 3: Click the "Update Software" button once to upload the new image file.                                             |            |
| NOTE: The update process takes about 2 minutes to complete, and your DSL Router will reboot.                              |            |
| Software File Name: C:\CPE\adb-6362-c Browse                                                                              |            |
| Update Software                                                                                                    |            |
|                                                                                                    | -          |
|                                                                                                    | 🔍 100% 🔻 🔡 |

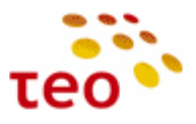

5) Teks palaukti ~ 4 min

| C → Ø http://192.168.1.1/upload.cgi P - 20 C × Ø 192.168.1.1                                                                              | ☆ ☆      |
|----------------------------------------------------------------------------------------------------|----------|
| DSL Router Software Upgrade                                                                                                    | <u>^</u> |
| New software is being programmed to the flash memory. The DSL Router will reboot upon completion. This process will take about 2 minutes. |          |
| Back                                                                                                    |          |
|                                                                                                    |          |
|                                                                                                    |          |
|                                                                                                    |          |
|                                                                                                    |          |
|                                                                                                    |          |
|                                                                                                    | -        |
|                                                                                                    | 🔍 100% 🔻 |

6) Po ~4 min. bandykite jungtis prie <a href="http://192.168.1.254">http://192.168.1.254</a>

Pastaba. Nepamirškite vėl susikonfigūruoti dinaminį IP adresą kompiuterio tinklo plokštėje.

## 3.12. Kaip atkurti gamyklinius nustatymus (Restore Default Settings)

1) Pagrindiniame lange spauskite System Nueikite į Management→Settings→Restore Default;

| ADB Broad                                                               | band                                                                                    |                                    |              |                | Basic<br>Mode | Advanced<br>Mode |
|-------------------------------------------------------------------------|-----------------------------------------------------------------------------------------|------------------------------------|--------------|----------------|---------------|------------------|
| 🏠 Home                                                                  |                                                                                         |                                    |              |                |               | ladmin 🙎 Logout  |
| Device Summary                                                          | 0                                                                                       | Services                           |              |                |               | 2                |
| Firmware Version:<br>Platform Version:<br>Hardware Version:<br>Uptime:  | PRGEA4202N_TEO_2.0.1.0007 - main<br>2.1.0.0001<br>BCM6362<br>3d 22h 53m 38s             | Configuration                      | Settings (+) | Storage (+)    | Home          | Applications     |
| Internet Connection<br>Type:<br>IP Address:<br>Gateway:<br>Name Server: | on: Up<br>WAN Ethernet, DHCP<br>78.56.190.67<br>78.55.6191.254<br>212.59.1.1 212.59.2.2 | Wizard                             |              | ٢              | Network       | ((@))            |
| DSL Line:                                                               | Down                                                                                    | System (+)                         | Printers (+) | Diagnostic (+) | Security (+)  | WiFi             |
| WiFi:<br>Name (SSID):<br>Security:                                      | Up 🝞<br>TEO-974360<br>WPA-WPA2, AES                                                     | Copyright © 2010, 2011 ADB Broadba | ind S.p.A.   |                |               |                  |
| LAN IP Address:<br>DHCP Server:<br>Min Address:<br>Max Address:         | 192.168.1.254 🗗<br>Enabled<br>192.168.1.64<br>192.168.1.253                             |                                    |              |                |               |                  |
| Ethernet Ports:                                                         | 12345                                                                                   |                                    |              |                |               |                  |
| Voice Lines:                                                            | 12                                                                                      |                                    |              |                |               |                  |

| 2) Pasirinkite F | actory Res | set;             |                                 |                               |                     |               |                  |
|------------------|------------|------------------|---------------------------------|-------------------------------|---------------------|---------------|------------------|
| ADB Broadband    |            |                  |                                 |                               |                     | Basic<br>Mode | Advanced<br>Mode |
| Home >> System   |            |                  |                                 |                               |                     |               | ladmin ి Logout  |
| System Features  |            |                  |                                 |                               |                     |               | ۵                |
| Logging          | Reboot     | Factory<br>Reset | Backup<br>Configuration<br>File | Load<br>Configuration<br>File | Firmware<br>Upgrade |               |                  |

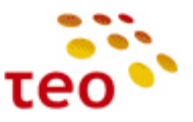

| 3) | Atsiras langas.    | kuriame r  | orašoma | patvirtinti. | Spauskite | Reset ( | Configuration:    |
|----|--------------------|------------|---------|--------------|-----------|---------|-------------------|
| Ξ, | , testi as tangas, | Karranic p |         | pactnenten   | opaasinte | neset ( | , on grad a croni |

|                | adband                                                                                                    | Basic<br>Mode Mode              |
|----------------|----------------------------------------------------------------------------------------------------|---------------------------------|
| 🏠 Home >>      | System >> Reset Configuration                                                                                                 | ladmin 🔮 Logout                 |
| Reset to Facto | ory Defaults                                                                                                    | Q                               |
|                | Do you really want to reset the configuration ?<br>Note: Restoring the factory defaults will erase the current configuration. | ×<br>Reset Configuration Cancel |
|                |                                                                                                    |                                 |

| 4) Valdymo lange pasirodys tekstas;                                                                                                    |               |                  |
|----------------------------------------------------------------------------------------------------|---------------|------------------|
| ADB Broadband                                                                                                    | Basic<br>Mode | Advanced<br>Mode |
| & Home >> System >> Reset Configuration                                                                                                    |               | ladmin 🙎 Logout  |
| Reset to Factory Defaults                                                                                                    |               | <b>6</b>         |
| Please wait, configuration has been reset to factory defaults and the device is rebooting<br>You'll be redirected to the login page as soon as the system is available. |               | ×                |
|                                                                                                    |               |                  |

5) Palaukite, kol maršrutizatorius persikraus, tai gali trukti ~4 min.

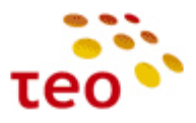

#### 3.13. USB jungtis

## 3.13.1. Printer sharing

Šiuo metu veikia nekorektiškai – bus ištaisyta naujose PĮ versijose.

## 3.13.2. File sharing

 Norint prie maršrutizatoriaus per USB prievadą pasijungti išorinį įrenginį ir per vietinį tinklą dalintis prijungtame įrenginyje esančiais failais, reikia pagrindiniame meniu pasirinkti Storage Settings. Prijungus išorinį USB įrenginį prie maršrutizatoriaus, jis pasirodo atsidariusiame lange (žr. žemiau). Jį reikia aktyvuoti spaudžiant Enable, kaip parodyta paveiksle.

| ADB<br>Broadban         | d                      |  | Basic<br>Mode | Advanced<br>Mode |
|-------------------------|------------------------|--|---------------|------------------|
| Home >> Storage         | e Service              |  |               | ladmin 🙎 Logout  |
| Storage Devices         |                        |  |               | ۷                |
| Conline                 | Settings 📝<br>Enable 🕨 |  |               |                  |
| Network File<br>Sharing | DLNA Media<br>Sharing  |  |               |                  |

#### 2) Toliau spaudžiate ant prijungto įrenginio pavadinimo, pavyzdžiui "Lexar 4 GB".

| ADB Broadband                       | Basic<br>Mode Mode |
|-------------------------------------|--------------------|
| & Home >> Storage Service >> Device | ladmin 🔮 Logout    |
| Lexar 4 GB - Storage Volumes        | <u> </u>           |

**Dėmesio!** Netyčia nesuformatuokite prie EA4201N-G prijungto USB įrenginio! USB įrenginio formatavimo funkciją galima rasti *Settings* meniu punkte (naujame lange), paspaudus ant redagavimo įrankio.

| Home >> Stora         | ge Service >> Device Setti | ngs              |             |         | ladmin 🙎 Logou |
|-----------------------|----------------------------|------------------|-------------|---------|----------------|
| Storage Device Settin | gs                         |                  |             |         | G              |
|                       | Settings Detail            | s                |             |         |                |
|                       | Devic                      | e Label: Lexar   |             |         |                |
|                       |                            | Name: /dev/sda   |             |         |                |
|                       |                            | Status: Online   |             |         |                |
| Dev                   | rice Volumes               | apacity: 4009 MB |             |         |                |
|                       | Name                       | Capacity         | File System | Status  |                |
|                       | /dev/sda1                  | 4009 MB          | VFAT        | Enabled |                |

Atsidariusiame lange, *Format* skyriuje, jus pasitiktų įspėjamasis langas apie duomenų praradimą. Norint suformatuoti USB įrenginį, reiktų pasirinkti failų sistemą ir spausti *Apply*.

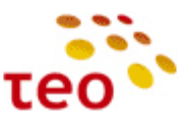

| ADBBro       | adband Basic Mode                                                                   | Advanced<br>Mode |
|--------------|-------------------------------------------------------------------------------------|------------------|
| 🍓 Home >>    | Storage Service >> Device >> Format Volume                                          | ladmin 💈 Logout  |
| Storage Devi | ze Volume                                                                           | 3                |
|              | Settings Format                                                                     |                  |
|              | Warning: Applying this setting will format the volume.<br>All data will be erased ! | ×                |
|              | File System: VFAT V                                                                 |                  |
|              |                                                                                     | Apply Close      |

Pastaba. Paspaudus Apply USB laikmenoje buvę duomenys bus prarasti!

 Atsidariusiame lange matomos prijungto USB įrenginyje esančios bylos, kurioms galima įjungti "bendrinimo" (share) funkciją (užvedus pele ant bylos, atsiranda papildomi meniu punktai). Papildomus nustatymus galima rasti Settings punkte.

| ADB Broadband                                |             | Basic<br>Mode                                                                                                    | Advanced<br>Mode |
|----------------------------------------------|-------------|----------------------------------------------------------------------------------------------------|------------------|
| Home >> Storage Service >> Device            | e >> Volume |                                                                                                    | ladmin 💈 Logout  |
| Lexar - /dev/sda1 4 GB - Storage Volume Fold | lers        |                                                                                                    | 3                |
| ROOT folder                                  | New Folder  |                                                                                                    |                  |
| 1                                            | Acer        | OSTThe_Witcher_2-2011-MOD                                                                                                    |                  |
| Velo2011 foto                                | receptai    | Not Shared Settings<br>Remove<br>Share<br>Share<br>Share<br>Share<br>Share<br>Share<br>Share<br>Share<br>Share<br>Share<br>Share<br>Share Share Sh |                  |

4) Paspaudus mygtuką Share, iššoka "bendrinimo" (share) patvirtinimo prašantis langas – spaudžiate OK;

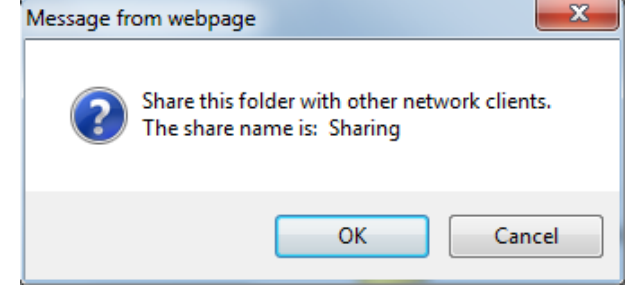

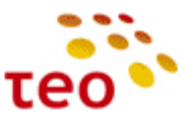

## 5) Kad būtų galima dalintis bylomis, būtina įjungti "Network File Sharing" funkciją.

| ADB Broadband                      | Basic<br>Mode | Advanced<br>Mode |
|------------------------------------|---------------|------------------|
| a Home >> Storage Service          |               | ladmin 🙎 Logout  |
| Storage Devices                    |               | ٢                |
| Network File DLNA Media<br>Sharing |               |                  |

6) Atsidariusiame lange reikia įrašyti vardą, kuriuo įrenginys bus pasiekiamas tinkle, ir pasirinkti Bridge Ethernet interfeisą.

| ADB Broa        | dband                  |                                                |                                                                                                    | Basic<br>Mode | Ad<br>I  | vanced<br>Mode |
|-----------------|------------------------|------------------------------------------------|----------------------------------------------------------------------------------------------------|---------------|----------|----------------|
| 🏠 Home >> 9     | Storage Service >> Net | work File Shari                                | ng                                                                                                    |               | ladmin 🙎 | Logout         |
| Network File Sh | naring Settings        |                                                |                                                                                                    |               |          | Z              |
| <b>P</b>        | Windows File Sharing—— | Domain Name:<br>Enable Sharing:<br>Interfaces: | © Yes ○ No<br>All Interfaces<br>Bridge Ethernet WiFi (192.168.1.254)<br>WAN Ethernet (78.60.163.23)<br>VLAN 5 - WAN Ethernet (Dynamic IPv4 Address not assigned) | E V           |          |                |
|                 |                        |                                                |                                                                                                    |               | Apply    | Close          |
|                 |                        |                                                |                                                                                                    |               |          |                |

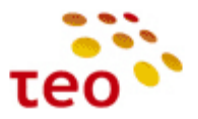

×

ADBB HGW su Epicentro PĮ paruošimo instrukcija

7) Nustatymai atlikti korektiškai, jeigu pamatote šį užrašą;

Settings applied successfully

8) Norint prisijungti prie USB laikmenos, reikia Windows Explorer'yje (pvz.: Computer lange) įvesti tai, ką įrašėte *Domain Name* lange, nepamirštant dviejų pasvirųjų brūkšnių (pvz.: \\test):

| Irganize 🔻 🤇                                                     | ovstem properties | Uninstall or change a program                                   | Map network drive         | Open Control Panel         |  |
|------------------------------------------------------------------|-------------------|-----------------------------------------------------------------|---------------------------|----------------------------|--|
| Favorites                                                        | Hard [     Device | Disk Drives (2)<br>Local Disk (C;)<br>48.8 GB free of 79.9 GB   | testams (D<br>144 GB free | e of 152 GB                |  |
| Computer<br>Computer<br>Local Disk (i<br>testams (D;)<br>Network |                   | DVD RW Drive (E:)<br>Removable Disk (G:)<br>Removable Disk (I:) | Removable                 | e Disk (F:)<br>e Disk (H:) |  |
|                                                                  |                   |                                                                 |                           |                            |  |
|                                                                  |                   |                                                                 |                           |                            |  |

**Pastaba.** Jeigu dėl kokių nors priežasčių po File Sharing įjungimo negalite prisijungti prie įrenginio, reikia įrenginį perkrauti.

## 3.13.3.DLNA

Šiuo metu funkcionalumas kuriamas. Ateityje bus galimybė klientams jų TV ekrane peržiūrėti fotografijas, matyti filmus ir klausytis muzikos. Apie palaikomus nuotraukų, filmų ir muzikos formatus informuosime vėliau.

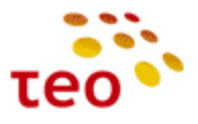

## 4. SUTRIKIMŲ DIAGNOSTIKA

## 4.1. Interneto sutrikimų diagnostika

a) Pirmiausiai apžiūrėkite, ar teisingai sujungti laidai, po to pažiūrėkite į maršrutizatoriaus lemputes –

## DSL prieigos atveju:

- ADSL lemputė turi degti žaliai:
  - jeigu nedega nėra fizinio ryšio su DSLAM portu. Galimos problemos stoties pusėje DSLAM portas neaktyvuotas, vario pora netinkamai arba visai nesukrosuota. Galimos problemos kliento pusėje dažnių skirstytuve arba blogai užspaustoje RJ-11 jungtyje. ADSL ir kitos lemputės nedega, kai įranga negauna el. maitinimo arba yra išjungta;
  - jeigu mirksi DSL modemas sinchronizuoja liniją. Jeigu ADSL lemputė pamirksi ir vėl užgęsta, pamirksi ir vėl užgęsta – nepavyksta sudaryti stabilaus ADSL/ADSL2+ ryšio. Galimai problemos vario poroje, DSLAM profilis ant ribos (per aukštas) arba DSLAM profilyje nėra moduliacijos, kuria DSL modemas galėtų susikabinti su DSLAM portu;
  - iii. jeigu dega žaliai ir nemirksi, vadinasi fizinis ADSL/ADSL2+ sujungimas yra sudarytas ir internetas turėtų veikti. Jeigu yra interneto problemų, jos galimai ATM, Ethernet arba jau IP lygmenyje.
- internet lemputė turi degti žaliai:
  - i. Jeigu nedega, įrenginys nėra gavęs IP adreso arba nėra loginio ryšio iki TEO DNS serverių.
  - ii. Jeigu dega žaliai interneto paslauga turi veikti.

### FTTx prieigos atveju:

- internet lemputė turi degti žaliai:
  - i. Jeigu nedega nėra fizinio ryšio WAN porte (neįkištas kabelis arba jis pažeistas);
  - ii. Jeigu dega raudonai įrenginys nėra gavęs IP adreso arba nėra loginio ryšio iki TEO DNS serverių;
  - iii. Jeigu dega žaliai interneto paslauga turi veikti.

Papildoma informacija. Interneto paslauga tikrinama siunčiat tris ICMP (ping) žinutes į TEO DNS serverius. Gavus atsakymą bent į vieną ICMP žinutę laikoma, kad interneto paslauga veikia – žaliai užsidega internet lemputė (gaubliukas); negavus atsako nei į vieną ping žinutę – internet leputė užsidega raudonai.

- b) Pabandykite naršyti internetą
  - Ar atsidaro užsienio WEB puslapiai, pvz. <u>www.nba.com</u>, <u>www.cnn.com</u>?
  - Ar atsiverčia Lietuvos <u>www.lrytas.lt</u>, <u>www.delfi.lt</u> WEB puslapiai?
  - Ar veikia elektroninė bankininkystė <u>https://ebankas.seb.lt</u>, <u>https://ib.swedbank.lt</u> ir pan.?
  - Gal veikia tik TEO LT WEB puslapiai <u>www.teo.lt</u>, <u>www.zebra.lt</u>, <u>www.gala.lt</u>, <u>www.vox.lt</u>?
  - Gal neatsidaro jokie WEB puslapiai? Pabandykite patikrinti interneto ryšį iš kompiuterio atidarę Command Prompt (Start->Run įveskite cmd ir spauskite ENTER. Vista ir Windows 7 Run žingsnį praleidžiame). Ryšio diagnostikai naudokite ping, nslookup ir tracert komandas:
    - i. Patikrinkite, ar atsiliepia užsienio serveriai RIPE arba NBA; bet veskite ne vardus, o IP adresus, pvz., ping 193.0.0.193 arba ping 8.8.8.8
    - ii. Patikrinkite, ar veikia DNS servisas, pvz. nslookup www.nba.com
    - Su tracert komanda galite nustatyti, kur nutrūksta ryšys
       Pastaba. Einant nuo kliento pusės, pirmieji TEO IP tinklo maršrutizatoriai (default GW) neatsako į tracert užklausas, todėl 1-oji eilutė bus sudaryta iš 3 žvaigždučių "\* \* \*";
  - Diagnostiką galima atlikti prisijungus prie EA4201N-G per WEB (o taip pat ir telnet) valdymą:
    - i. WEB valdyme, paspaudus meniu Diagnostic

| ADB Broadbar     | ıd         | Basic Advanced<br>Mode Mode |
|------------------|------------|-----------------------------|
| 🍓 Home >> Diagno | ostic      | ladmin 🔮 Logout             |
| Diagnostic Tools |            | 0                           |
| <b>()</b> ?      |            |                             |
| Ping             | Traceroute |                             |

- ii. Prisijungę telnet būdu (telnet 192.168.1.254, suvedame user name ir password) turite galimybę -
  - Patikrinti, ar atsiliepia užsienio serveriai RIPE arba NBA; bet veskite ne vardus, o IP adresus, pvz., ping 193.0.0.193 arba ping 8.8.8.8, EA4201N-G turi tokį privalumą, kad ping priima ne tik IP adresą, bet ir DNS vardą, todėl galite rašyti ping ns.ripe.net arba ping www.nba.com;
  - Norint patikrinti, kur nutrūksta ryšys, reikės įvesti komandą traceroute www.nba.com Pastaba. Einant nuo kliento pusės, pirmieji TEO IP tinklo maršrutizatoriai (default GW) neatsako į traceroute užklausas, todėl 1-oji eilutė bus sudaryta iš 3 žvaigždučių "\* \* \*"

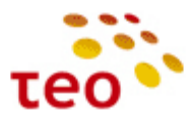

## 4.2. VoIP sutrikimų diagnostika

Pirmiausiai apžiūrėkite, ar teisingai sujungti laidai, po to įsitikinate, kad veikia internetas (jei neveikia, žiūrėti 4.1 skyrių), ir pažiūrėkite į maršrutizatoriaus lemputes –

- VoIP lemputė turi degti žaliai:
  - i. Jeigu nedega VoIP paskyra neaktyvi (išjungta);
  - ii. Jeigu dega raudonai VoIP paskyra aktyvi (jjungta) ir linija neprisiregistravusi;
  - iii. Jeigu dega žaliai VoIP paskyra aktyvi (įjungta) ir linija prisiregistravusi.
- Management lemputė turi degti žaliai:
  - i. Jeigu nedega maršrutizatoriaus valdymo IP nesukonfigūruotas arba išjungtas;
  - ii. Jeigu dega raudonai maršrutizatorius negavęs valdymo IP;
  - iii. Jeigu dega žaliai maršrutizatorius yra gavęs valdymo IP.

#### Pasitikrinkite:

- Ar teisingas username ir password;
- Ar pasirinktas tinkamas interfeisas;
- Ar įrenginys gavęs valdymo/VoIP potinklio IP;
- Jei gavęs valdymo/VoIP potinklio IP, ar jis teisingas VoIP potinklio IP yra 10.60.x.x. Jeigu IP ne iš minėtojo potinklio, vadinasi linijoje nesukonfigūruota VoIP paslauga.

Ar įrenginys gavęs valdymo/VoIP potinklio IP, matosi iš indikatoriaus spalvos (turi degti žaliai) ir skliaustų, kurie matosi pasirenkant atitinkamą interfeisą (1 – šviesolaidinė prieiga, 2 – DSL prieiga) VoIP konfigūravimo metu.

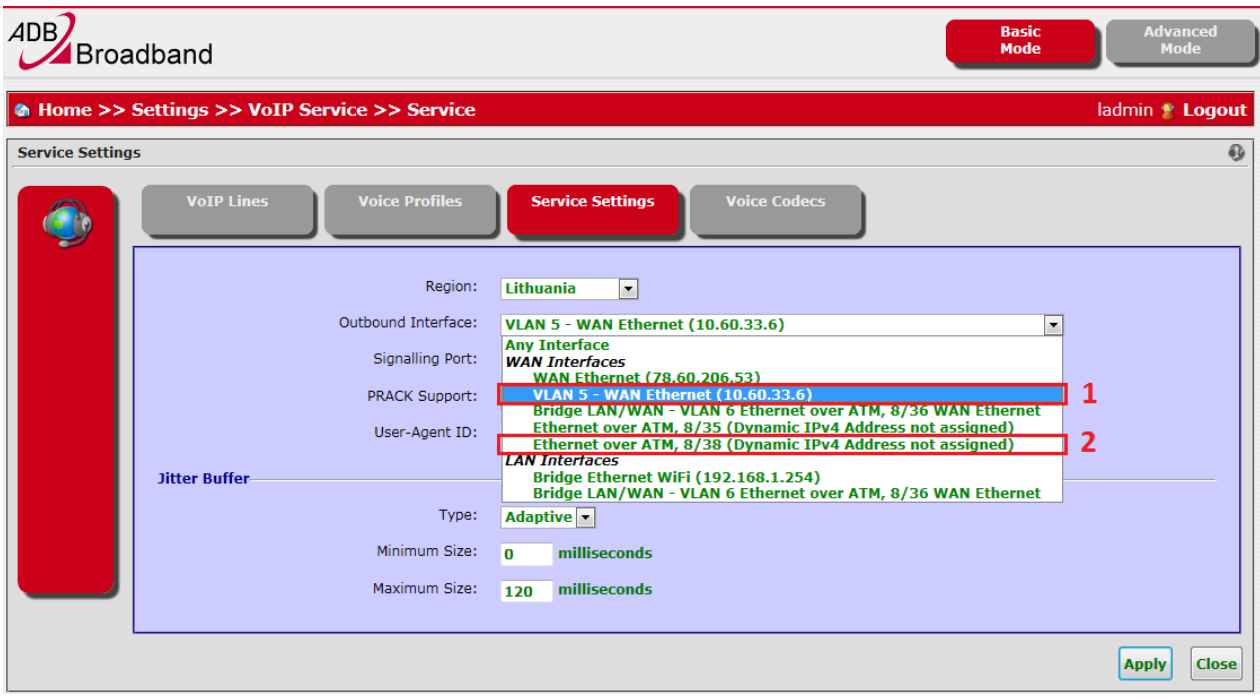

Jeigu tai VoIP pajungimas DSL prieigoje – patikrinkite, ar DSL VoIP sąsajos DHCP kliento konfigūracijoje netrūksta DHCP op. "3 - IP routers".

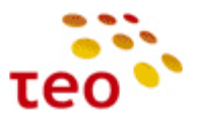

| 4DB Broadband                                                                                                    | Basic<br>Mode | Advanced<br>Mode                                             |
|----------------------------------------------------------------------------------------------------|---------------|--------------------------------------------------------------|
| Home >> Settings >> Network Connections >> IP Interface >> DHCPv4 Client                                                                                                    |               | tadmin 😩 Logout                                              |
| DHCPv4 Client Settings                                                                                                    |               | 2                                                            |
| Settings IPv4 DHCPv4 Client                                                                                                    |               |                                                              |
| DHCPv4 Client Status: Unknown<br>DHCPv4 Server Address: Unknown                                                                                                    |               |                                                              |
| Information Received from DHCPv4 Server<br>IP Address: Unknown<br>Subnet Mask: Unknown<br>IP Routers: Unknown<br>DNS Servers: Unknown                                                                                                    |               |                                                              |
| Tag                                                                                                    | Value         | Enabled                                                      |
| 1 - Subnet Mask                                                                                                    |               | v 🕅 🖸                                                        |
| Content of the second second sec |               | V VO<br>V VO<br>V VO<br>V VO<br>V VO<br>V VO<br>V VO<br>V VO |
| Add Option Sent Options                                                                                                    | Value         | Enabled                                                      |
| Add Option                                                                                                    | Apply         | Refresh Close                                                |

Jeigu "3 – IP Routers" nėra, sukurkite spausdami "Add Option".

| ADB Broadband                                                                              | Basic Advanced<br>Mode Mode |
|--------------------------------------------------------------------------------------------|-----------------------------|
| Home >> Settings >> Network Connections >> IP Interface >> DHCPv4 Client >> Request Option | tadmin 봘 Logout             |
| Edit DHCPv4 Option to Request                                                              | જે                          |
| Enable Option: • Yes • No<br>Tag: 3 - IP Routers •                                         | Apply Close                 |
|                                                                                            |                             |

Iš sąrašo pasirinkę "3 – IP Routers" spauskite mygtuką "Apply".

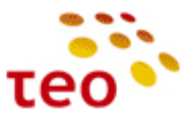

### 4.3. IPTV sutrikimų diagnostika

Jeigu dėl tam tikrų priežasčių neveikia IPTV, reikia patikrinti, ar nenusimušė VLAN Termination nustatymai.

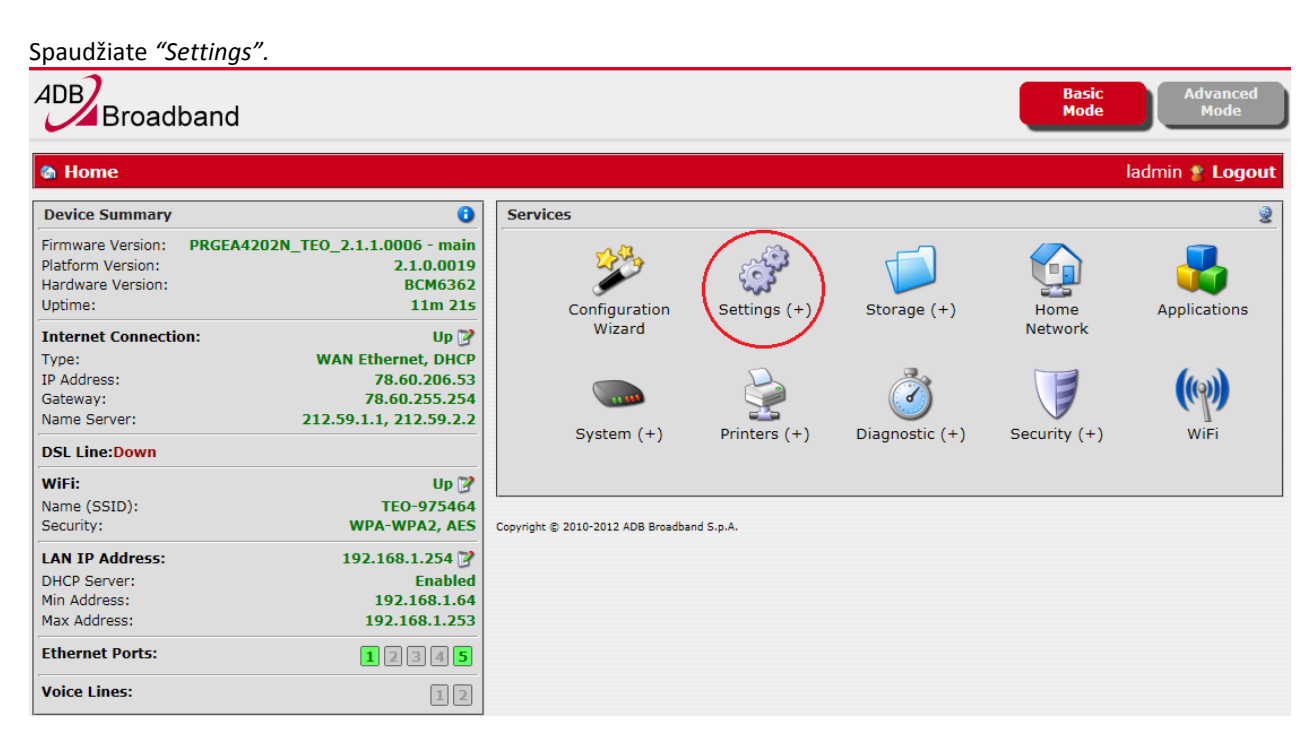

Spaudžiate "Network Connections".

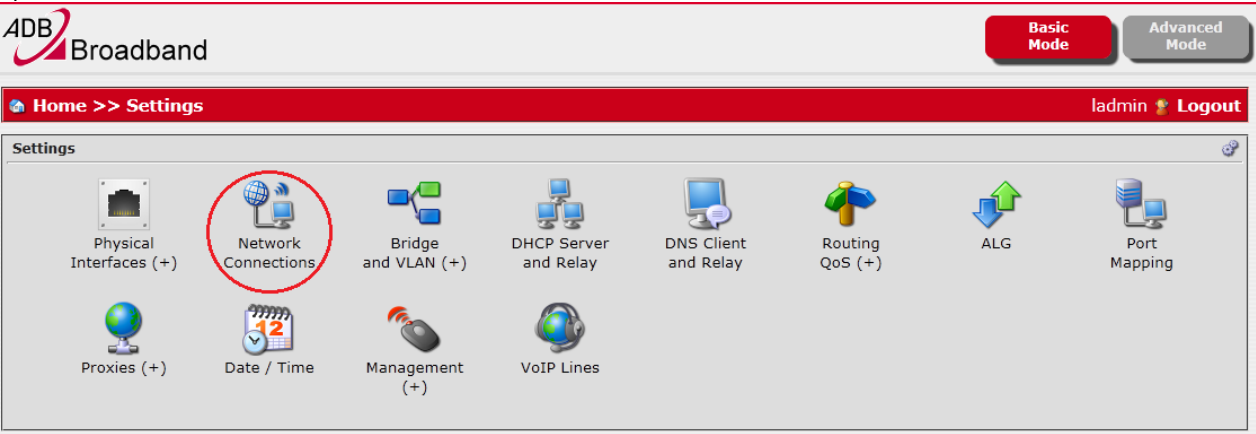

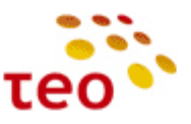

Renkatės IPTV Bridge redagavimo mygtuką.

| ADB Broadband Basic Mode Mode                                          |         |                                                              |               |                     | iced<br>le |
|------------------------------------------------------------------------|---------|--------------------------------------------------------------|---------------|---------------------|------------|
| Home >> Settings >> Network Connections     ladmin * Logo              |         |                                                              |               |                     | ogout      |
| Network Conr                                                           | ectio   | ns                                                           |               |                     | Ċ)         |
| Label                                                                  |         | Description                                                  | Status        | Physical Interfaces |            |
| LAN bridge                                                             | ٩       | Bridge Ethernet WiFi (192.168.1.254)                         | 🥚 Up          | Eth1 Eth2 WiFi      | 8          |
| WAN FTTX                                                               | <u></u> | WAN Ethernet (78.60.206.53) - Default Route                  | 🥚 Up          | Eth5                |            |
| Mgmt FTTx                                                              |         | VLAN 5 - WAN Ethernet (10.60.33.219)                         | 🥚 Up          | Eth5                | 8          |
| IPTV Bridge                                                            |         | Bridge LAN/WAN - VLAN 6 Ethernet over ATM, 8/36 WAN Ethernet | 🥚 Up          | Eth4 DSL Eth5 Eth3  | 8          |
| WAN DSL                                                                | <u></u> | Ethernet over ATM, 8/35 (Dynamic IPv4 Address not assigned)  | Not Connected | DSL                 |            |
| Mgmt DSL                                                               |         | Ethernet over ATM, 8/38 (Dynamic IPv4 Address not assigned)  | Not Connected | DSL                 | 8          |
| New WAN Connection     New LAN Interface     New VPN Client      Close |         |                                                              |               |                     |            |

## Spaudžiate "VLAN Termination 6".

| ADB Broadb                                                                    | and                        |         |               | Basic<br>Mode | Advanced<br>Mode |  |  |  |
|-------------------------------------------------------------------------------|----------------------------|---------|---------------|---------------|------------------|--|--|--|
| Home >> Settings >> Network Connections >> Network Layers     ladmin * Logout |                            |         |               |               |                  |  |  |  |
| IP Interface Config                                                           | IP Interface Configuration |         |               |               |                  |  |  |  |
| IPTV Bridge - Bridge LAN/WAN - VLAN 6 Ethernet over ATM, 8/36 WAN Ethernet    |                            |         |               |               |                  |  |  |  |
| Layer                                                                         |                            | Details | Status        | Packets In    | Packets Out      |  |  |  |
| IPTV Bridge                                                                   | IP Interface               |         | 🥥 Up          |               |                  |  |  |  |
| Bridge2                                                                       | Ethernet Link              |         | 🥥 Up          |               |                  |  |  |  |
| Bridge2                                                                       | Bridge 2                   |         | 🥥 Up          |               |                  |  |  |  |
| Eth4                                                                          | Ethernet Eth4              |         | Oown          |               |                  |  |  |  |
| ATM (8/36)                                                                    | Ethernet over ATM, 8/36    |         | Oown          |               |                  |  |  |  |
| Channel1                                                                      | DSL Channel 1              |         | Not Connected |               |                  |  |  |  |
| DSL                                                                           | DSL Line                   |         | Down          |               |                  |  |  |  |
| VLANTermination6                                                              | VLAN Termination 6         |         | 🥥 Up          | e 🧼 9         | 20 🛸             |  |  |  |
| Eth5                                                                          | Ethernet Link              |         | 🥥 Up          |               |                  |  |  |  |
| Eth5                                                                          | Ethernet WAN Eth           | 5       | 🥥 Up          | 🔷 261         | 222 🔿            |  |  |  |
| Eth3                                                                          | Ethernet Eth3              |         | Down          |               |                  |  |  |  |
|                                                                               |                            |         |               |               | Close            |  |  |  |

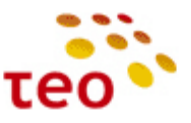

Enable eilutėje pasirenkate Yes ir spaudžiate Apply mygtuką.

| ADB Broa        | dband                                              |                                                                         | Basic<br>Mode<br>Mode |
|-----------------|----------------------------------------------------|-------------------------------------------------------------------------|-----------------------|
| 🏠 Home >>       | Settings >> Network Connections >>                 | VLAN Termination                                                        | ladmin ి Logout       |
| Virtual LAN Ter | rmination -                                        |                                                                         | 2                     |
|                 | Status Statistics                                  | )                                                                       |                       |
|                 | Name:<br>Enable:<br>Status:<br>VLAN ID:<br>802.1p: | eth4.6<br>(a) Yes (b) No<br>Up<br>6<br>(c) Click to set 802.1p priority |                       |
|                 | 👉 Bridge 2 🔸 Ethernet Link                         |                                                                         | Apply Close           |